BBB8002QB BFB8002QM CQKB8B0B0 CQKH8B0M0 CQKT8B0T0 KMF768080B

### KME768080T BFB8000QT

- NL Gebruiksaanwijzing Combimagnetron
- FR Notice d'utilisation Four à micro-ondes combiné
- DE Benutzerinformation Backofen mit Mikrowelle

# USER MANUAL

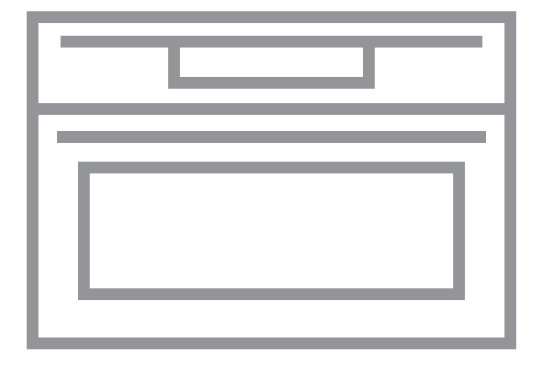

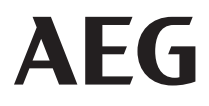

### WELKOM BIJ AEG! HARTELIJK DANK DAT JE VOOR ONZE APPARATUUR HEBT GEKOZEN.

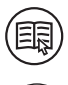

In ons streven om duurzaam te zijn, reduceren we papieren middelen en verstrekken we online volledige gebruikershandleidingen. Ga naar je volledige gebruikershandleiding op **aeg.com/manuals** 

Advies over gebruik, brochures, het oplossen van problemen, onderhouds- en reparatie-informatie op **aeg.com/support** 

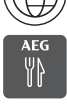

Voor meer recepten, tips, probleemoplossing My AEG Kitchen app.

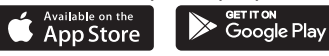

## INHOUDSOPGAVE

| 1. BESCHRIJVING VAN HET PRODUCT4                                                                                                    |
|----------------------------------------------------------------------------------------------------|
| 1.1 Algemeen overzicht4                                                                                                    |
| 2. BEDIENINGSPANEEL4                                                                                                    |
| <ul><li>2.1 Overzicht bedieningspaneel</li></ul>                                                                                                    |
| 3. VOORAFGAAND AAN HET EERSTE<br>GEBRUIK6                                                                                                    |
| 3.1 Eerste reiniging63.2 Eerste verbinding63.3 Draadloze verbinding63.4 Softwarelicenties7                                                                                                    |
| 4. DAGELIJKS GEBRUIK7                                                                                                    |
| <ul> <li>4.1 Instellen: Verwarmingsfuncties7</li> <li>4.2 Instellen: Magnetronfuncties8</li> <li>4.3 Gebruik: Magnetron snel starten 8</li> <li>4.4 Instellen: Kook- En Bakassistent8</li> <li>4.5 Verwarmingsfuncties9</li> </ul> |
| 5. KLOKFUNCTIES 11                                                                                                    |
| 5.1 Omschrijving klokfuncties 11                                                                                                    |
| 6. GEBRUIK VAN DE ACCESSOIRES 11                                                                                                    |
| 7. AANWIJZINGEN EN TIPS11                                                                                                    |
| 7.1 Kookgerei en materialen geschikt voor de magnetron11                                                                                                    |

| 7.2 Aanbevolen vermogensinstellingen<br>voor verschillende soorten voedsel 13 |
|-------------------------------------------------------------------------------|
| 8. ONDERHOUD EN REINIGING 14                                                  |
| 8.1 Opmerkingen over de reiniging14                                           |
| 9. PROBLEEMOPLOSSING14                                                        |
| 9.1 Wat te doen als15<br>9.2 Hoe te beheren: Foutcodes                        |
| 10. ENERGIEZUINIGHEID17                                                       |
| 10.1 Energiebesparing17                                                       |
| 11. MENUSTRUCTUUR18                                                           |
| 11.1 Menu                                                                     |
| 12. HET IS HEEL GEMAKKELIJK!                                                  |
| 13. MILIEUBESCHERMING 21                                                      |

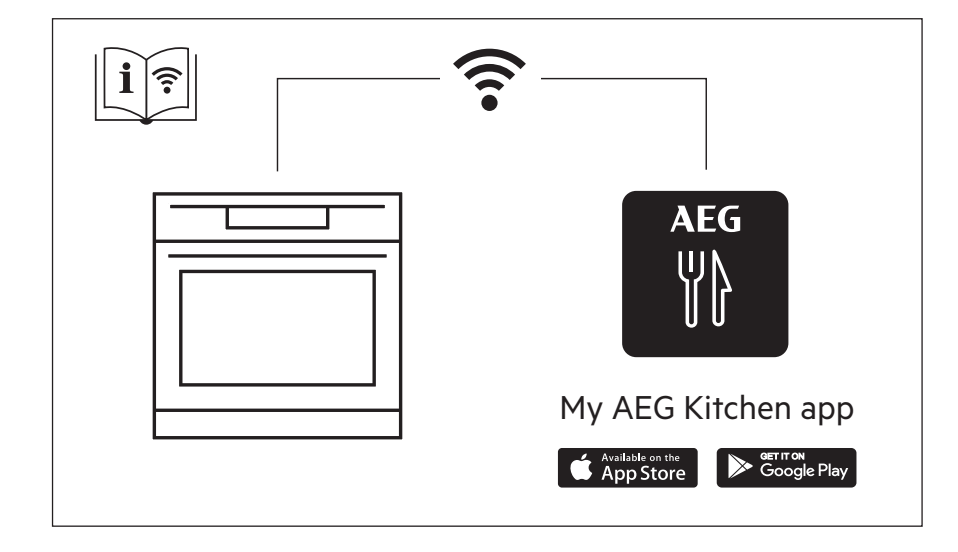

Wijzigingen voorbehouden.

### **1. BESCHRIJVING VAN HET PRODUCT**

#### 1.1 Algemeen overzicht

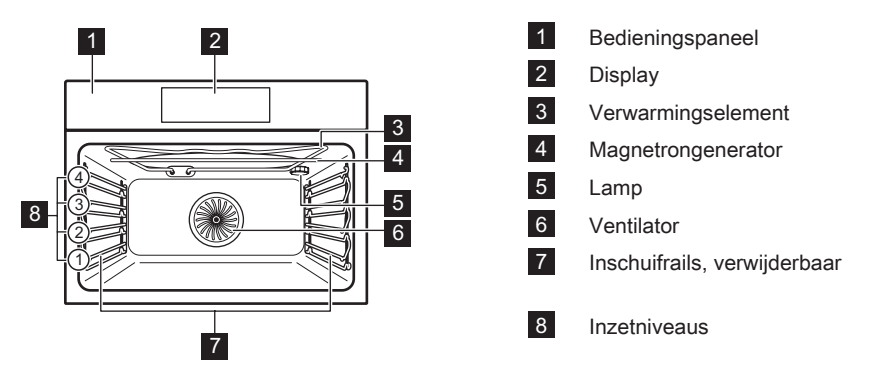

## 2. BEDIENINGSPANEEL

### 2.1 Overzicht bedieningspaneel

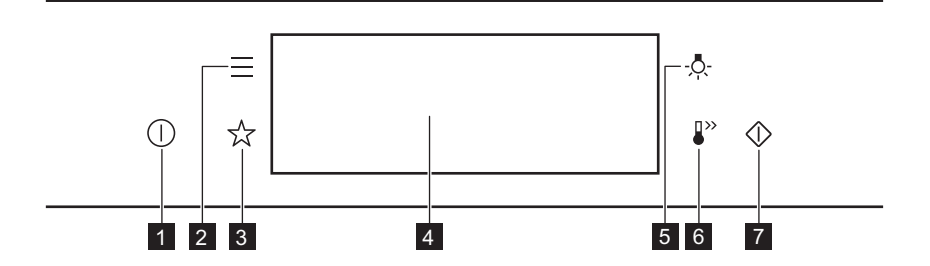

| 1 | Aan / UIT      | Houd ingedrukt om het apparaat in en uit te schakelen. |
|---|----------------|--------------------------------------------------------|
| 2 | Menu           | Vermeldt de functies van het apparaat.                 |
| 3 | Favorieten     | Geeft een overzicht van de favoriete instellingen.     |
| 4 | Display        | Geeft de huidige instellingen van het apparaat weer.   |
| 5 | Lampschakelaar | Om de verlichting in en uit te schakelen.              |
| 6 | Snel opwarmen  | Om de functie in en uit te schakelen: Snel opwarmen.   |

| 7 M | Magnetron snel<br>starten | Om de magnetronfunctie in te schakelen (1000 W en 30 secon-<br>den). |
|-----|---------------------------|----------------------------------------------------------------------|
|-----|---------------------------|----------------------------------------------------------------------|

### 2.2 Display

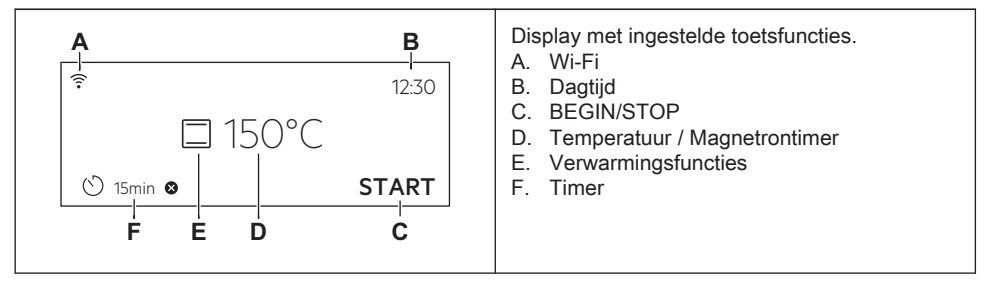

Indicatielampjes op de display

| Basisindicatielampjes: om op de display te navigeren.                                                   |                                                                                                    |                                                               |                                      |
|----------------------------------------------------------------------------------------------------|----------------------------------------------------------------------------------------------------|---------------------------------------------------------------|--------------------------------------|
| OK<br>Om de selectie/instelling te be-<br>vestigen.                                                     | <ul> <li>✓</li> <li>Om één ni-</li> <li>veau terug te</li> <li>gaan in het</li> <li>menu.</li> </ul> | ح)<br>Om de laatste<br>handeling on-<br>gedaan te ma-<br>ken. | Om de opties in en uit te schakelen. |
| Geluidsalarm functie-indicatielampjes: wanneer de ingestelde kooktijd ten einde is, klinkt het signaal. |                                                                                                    |                                                               |                                      |
| C<br>De functie is ingeschakeld.                                                                        | De functie is ingeschakeld.<br>Het koken stopt automatisch.                                          |                                                               | 🛱<br>Het geluidsalarm staat uit.     |
| Indicatielampjes timer                                                                                  |                                                                                                    |                                                               |                                      |
| De functie instellen: Uitgestelde start.                                                                |                                                                                                    | X<br>Om de instelling te annuleren.                           |                                      |
| Wi-Fi indicatielampje - het apparaat kan worden verbonden met wifi.                                     |                                                                                                    |                                                               |                                      |
| 🛜<br>Wi-Fi verbinding is ingeschakeld.                                                                  |                                                                                                    |                                                               |                                      |
| Bediening op afstand indicatielampje - het apparaat kan op afstand worden bediend.                      |                                                                                                    |                                                               |                                      |

â

Bediening op afstand wordt ingeschakeld.

## 3. VOORAFGAAND AAN HET EERSTE GEBRUIK

#### 3.1 Eerste reiniging

|                                                                                | A A A A A A A A A A A A A A A A A A A                                                                                         |                                                                           |
|--------------------------------------------------------------------------------|----------------------------------------------------------------------------------------------------|---------------------------------------------------------------------------|
| Stap 1                                                                         | Stap 2                                                                                                    | Stap 3                                                                    |
| Haal alle accessoires en ver-<br>wijderbare inschuifrails uit het<br>apparaat. | Reinig het apparaat en de ac-<br>cessoires uitsluitend met een<br>microvezeldoek, warm water<br>en een mild reinigingsmiddel. | Plaats de accessoires en de<br>verwijderbare inschuifrails in<br>de oven. |

#### 3.2 Eerste verbinding

Het display toont een welkomstbericht na de eerste verbinding. Je moet het volgende instellen: Taal, Helderheid display, Toetstonen, Geluidsvolume, , Dagtijd.

### 3.3 Draadloze verbinding 🛜

Om het apparaat te verbinden hebt u het volgende nodig:

- Draadloos netwerk met internetverbinding.
- Mobiel apparaat dat is verbonden met hetzelfde draadloze netwerk.

| Stap 1 | Om de My AEG Kitchen app te downloaden: Scan de QR-code op het typeplaatje met de camera op je mobiele apparaat om doorgestuurd te worden naar de AEG-startpa-<br>gina. Het typeplaatje bevindt zich op het voorframe van de apparaatruimte. Je kunt de app ook rechtstreeks downloaden vanuit de app store. |
|--------|----------------------------------------------------------------------------------------------------|
| Stap 2 | Volg de onboarding-instructies van de app.                                                                                                    |
| Stap 3 | Het apparaat inschakelen.                                                                                                    |
| Stap 4 | Druk op: 📕 . Selecteer: Instellingen / Aansluitingen.                                                                                                    |
| Stap 5 | T - schuif of druk om in te schakelen: Wi-Fi.                                                                                                    |
| Stap 6 | De draadloze module van het apparaat start binnen 90 seconden.                                                                                                    |

| Frequentie        | 2,4 GHz WLAN                      |
|-------------------|-----------------------------------|
|                   | 2400–2483,5 MHz                   |
| Protocol          | IEEE 802.11b DSSS, 802.11g/n OFDM |
| Maximaal vermogen | EIRP < 20 dBm (100 mW)            |
| Wi-Fi-module      | NIUS-50                           |

#### 3.4 Softwarelicenties

De software in dit product bevat componenten die zijn gebaseerd op gratis software en opensourcesoftware. AEG erkent de bijdragen van de gemeenschappen voor open software en robotica aan het ontwikkelingsproject.

Om toegang te krijgen tot de broncode van deze componenten van gratis software en opensourcesoftware waarvan de licentievoorwaarden publicatie vereisen, en om de volledige auteursrechtinformatie en toepasselijke licentievoorwaarden ervan te bekijken, ga je naar: http://aeg.opensoftwarerepository.com (map NIUS).

## 4. DAGELIJKS GEBRUIK

#### WAARSCHUWING!

Raadpleeg de hoofdstukken Veiligheid.

#### 4.1 Instellen: Verwarmingsfuncties

| Stap 1                                                        | Zet de oven aan. Op het display verschijnt de standaard verwarmingsfunctie.                  |
|---------------------------------------------------------------|----------------------------------------------------------------------------------------------|
| Stap 2                                                        | Druk op het symbool van de verwarmingsfunctie om het submenu te openen.                      |
| Stap 3                                                        | Selecteer de verwarmingsfunctie en druk op: OK. Op het display verschijnt: tempe-<br>ratuur. |
| Stap 4                                                        | Instellen: temperatuur. Druk op: OK.                                                         |
| Stap 5                                                        | Druk op: START .                                                                             |
| STOP - druk hierop om de verwarmingsfunctie uit te schakelen. |                                                                                              |
| Stap 6                                                        | Schakel de oven uit.                                                                         |

### 4.2 Instellen: Magnetronfuncties

| Stap 1                                       | Verwijder alle accessoires en zet het apparaat aan.<br>Plaats de glazen bodemplaat van de magnetron.        |
|----------------------------------------------|----------------------------------------------------------------------------------------------------|
| Stap 2                                       | Druk op het symbool van de verwarmingsfunctie om het submenu te openen.                                     |
| Stap 3                                       | Selecteer de magnetronverwarmingsfunctie en druk op: OK. Op het display ver-<br>schijnt: magnetronvermogen. |
| Stap 4                                       | Instellen: magnetronvermogen. Druk op: OK.                                                                  |
| Stap 5                                       | Druk op: START .                                                                                            |
| Druk op STOP om de functie uit te schakelen. |                                                                                                    |
| Stap 6                                       | Schakel het apparaat uit.                                                                                   |

#### Doe het op een snellere manier!

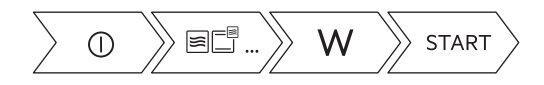

#### 4.3 Gebruik: Magnetron snel starten

| Stap 1                                                                          | Ingedrukt houden: ∲.<br>De magnetron draait 30 seconden.                                           |                        |
|---------------------------------------------------------------------------------|----------------------------------------------------------------------------------------------------|------------------------|
| Stap 2                                                                          | Om de bereidingstijd te verlengen:                                                                 |                        |
|                                                                                 | Druk op de draaitijdwaarde om naar<br>de tijdinstellingen te gaan. Stel de be-<br>reidingstijd in. | Druk op <b>+30 s</b> . |
| De magnetron kan op elk moment worden ingeschakeld met: Magnetron snel starten. |                                                                                                    |                        |

#### 4.4 Instellen: Kook- En Bakassistent

| Stap 1 | Schakel de oven in. |
|--------|---------------------|
| Stap 2 | Druk op: 🗮.         |

| Stap 3 | Druk op: 🗏 . Voer in: Kook- En Bakassistent. |
|--------|----------------------------------------------|
| Stap 4 | Kies een gerecht of een voedseltype.         |
| Stap 5 | Druk op: START .                             |

### 4.5 Verwarmingsfuncties

#### STANDAARD

| Verwarmingsfunc-<br>tie | Toepassing                                                 |
|-------------------------|------------------------------------------------------------|
|                         | Grillen: Roosteren, grillen                                |
|                         | Circulatiegrill: Braadvlees, bruining                      |
| 6                       | Hetelucht: Zelfs bakken, malsheid, drogen                  |
| *                       | Bevroren gerechten: Patat, aardappelpartjes, lentebroodjes |
|                         | Boven + onderwarmte: Traditioneel bakken                   |
| (%)                     | Pizza-functie: Pizza bakken                                |
|                         | Onderwarmte: Baktaarten                                    |

#### SPECIAAL

| Verwarmingsfunc-<br>tie | Toepassing                                 |
|-------------------------|--------------------------------------------|
|                         | Inmaken: Groenten bewaren                  |
| \$\$\$                  | Drogen: Gesneden fruit, champignons drogen |
| )) <b>š</b>             | Borden warmen: Voorverwarmen van platen    |

### **DAGELIJKS GEBRUIK**

| Verwarmingsfunc-<br>tie | Toepassing                                        |
|-------------------------|---------------------------------------------------|
|                         | Deeg laten rijzen: Het laten rijzen van gistdeeg  |
|                         | Gratineren: Gegratineerd maken, bruinen           |
| ₽°C                     | Lage temperatuur garen: Bereiden van mals gebraad |
| 1                       | Warm houden: Voedsel warm houden                  |
| Ø                       | Brood bakken: Brood, broodjes                     |

#### MAGNETRON

| Verwarmingsfunc-<br>tie                                                                                                    | Toepassing                                                                                                    |
|----------------------------------------------------------------------------------------------------|----------------------------------------------------------------------------------------------------|
| )<br>)<br>)                                                                                                    | Magnetron: Opwarmen, koken, vermogensbereik: 100 - 1000 W                                                            |
| **                                                                                                    | Ontdooien: Vlees, vis, gebak ontdooien, vermogensbereik: 100 - 200 W                                                 |
| Series (1997)<br>Series (1997)<br>Series (1997) | <b>Opwarmen</b> : Vermogensbereik voor het opwarmen van vooraf bereide maaltijden en delicate gerechten: 300 - 700 W |
| 555                                                                                                    | <b>Vloeistof</b> : Opwarmen van dranken en soepen, vermogensbereik: 800 - 1000 W                                     |

### **COMBI MAGNETRON**

| Verwarmingsfunc-<br>tie | Toepassing                                                       |
|-------------------------|------------------------------------------------------------------|
| <b>F</b>                | Hetelucht + magnetron: Bakken                                    |
|                         | Boven- en onderwarmte + magnetron: Bakken, braden                |
|                         | Grill + magnetron: Koken/bruinen                                 |
| <br>                    | Circulatiegrill + magnetron: Grote stukken braden, gratins maken |

## 5. KLOKFUNCTIES

### 5.1 Omschrijving klokfuncties

| Klokfunctie       | Toepassing                                                                                                    |
|-------------------|----------------------------------------------------------------------------------------------------|
| Kooktijd          | De duur van het koken instellen. Maximaal 23 uur 59 min.<br>Maximum voor gecombineerde functies (magnetron + standaard) is:<br>23 h 59 min. |
| Actie beëindigen  | Voor het instellen wat er gebeurt als de timer stopt met tellen.                                                                            |
| Uitgestelde start | Om het begin en/of het einde van het koken uit te stellen.                                                                                  |
| Tijd verlenging   | Om de kooktijd te verlengen.                                                                                                    |
| Herinnering       | Om een aftelling in te stellen. Maximum is 23 uur 59 min. Deze functie heeft geen invloed op de werking van de oven.                        |
| Uptimer           | Controleert hoelang de functie werkt. Uptimer - je kunt deze in- en uit-<br>schakelen.                                                      |

Actie beëindigen en Uitgestelde start zijn niet beschikbaar voor magnetronfuncties.

### 6. GEBRUIK VAN DE ACCESSOIRES

#### MAARSCHUWING!

Raadpleeg de hoofdstukken Veiligheid.

### 7. AANWIJZINGEN EN TIPS

#### 7.1 Kookgerei en materialen geschikt voor de magnetron

Gebruik alleen kookgerei en materiaal in de magnetron dat hier geschikt voor is. Gebruik onderstaande tabel als referentie.

Controleer de specificaties van het kookgerei/materiaal voor gebruik.

| Kookgerei/materiaal                                                                       | ***          |              |              |
|-------------------------------------------------------------------------------------------|--------------|--------------|--------------|
| Ovenvast glas en porselein zon-<br>der metalen onderdelen, bijv. hit-<br>tebestendig glas | $\checkmark$ | $\checkmark$ | $\checkmark$ |

### **AANWIJZINGEN EN TIPS**

| Kookgerei/materiaal                                                                                                 | ***          |              |              |
|----------------------------------------------------------------------------------------------------|--------------|--------------|--------------|
| Niet-ovenbestendig glas en por-<br>selein zonder zilveren, gouden,<br>platina of andere metalen versie-<br>ringen   | V            | x            | x            |
| Glas en glaskeramiek van oven-<br>bestendig / diepvriesbestendig<br>materiaal                                       | ~            | $\checkmark$ | $\checkmark$ |
| Ovenvaste keramiek en aarde-<br>werk zonder kwarts of metalen<br>onderdelen en metaalhoudend<br>glazuur             | V            | √            | $\checkmark$ |
| Keramiek, porselein en aarde-<br>werk met ongeglazuurde onder-<br>kant of met kleine gaatjes, bijv.<br>op handvaten | х            | x            | х            |
| Tot 200 °C hittebestendige kunststof                                                                                | $\checkmark$ | $\checkmark$ | Х            |
| Karton, papier                                                                                                    | $\checkmark$ | X            | x            |
| Huishoudfolie                                                                                                    | $\checkmark$ | х            | x            |
| Magnetronfolie                                                                                                    | $\checkmark$ | $\checkmark$ | x            |
| Braadschalen gemaakt van me-<br>taal, bijv. email, gietijzer                                                        | х            | x            | Х            |
| Bakblikken, zwarte lak of met si-<br>liconen coating                                                                | х            | x            | Х            |
| Bakplaat                                                                                                    | х            | Х            | х            |
| Bakrooster                                                                                                    | x            | x            | ✓            |
| Glazen bodemplaat magnetron                                                                                         | $\checkmark$ | $\checkmark$ | x            |

| Kookgerei/materiaal                                                              | *** |              |   |
|----------------------------------------------------------------------------------|-----|--------------|---|
| Kookgerei voor gebruik in mag-<br>netron, bijv. pan voor knapperige<br>gerechten | X   | $\checkmark$ | х |

# 7.2 Aanbevolen vermogensinstellingen voor verschillende soorten voedsel

De gegevens in de tabel dienen alleen als richtlijn.

| 700 - 1000 W                                                                                                    |                       |                           |       |                                             |     |                                                                                                    |
|----------------------------------------------------------------------------------------------------|-----------------------|---------------------------|-------|---------------------------------------------|-----|----------------------------------------------------------------------------------------------------|
| Aanbakken aan he                                                                                                    | Vloeistoffen opwarmen |                           |       |                                             |     |                                                                                                    |
|                                                                                                    |                       | 500 -                     | 600 W |                                             |     |                                                                                                    |
| Groenten koken       Eiergerechten bereiden       Image: Comparison of the state of the state of th |                       |                           |       |                                             |     |                                                                                                    |
|                                                                                                    | 300 - 400 W           |                           |       |                                             |     |                                                                                                    |
| Smelten van<br>kaas, chocolade,<br>boter                                                                                                    | Rijst sudderen        | Babyvoeding op-<br>warmen |       | Koken/opwarmen<br>van delicaat voed-<br>sel |     | Doorgaan met<br>koken                                                                                                    |
| 100 - 200 W                                                                                                    |                       |                           |       |                                             |     |                                                                                                    |
| Ontdooien van bro                                                                                                    | Ontdooien van brood   |                           |       | ک<br>bien van kaas,<br>om. boter            | Ont | contraction decision of the second second se |

## 8. ONDERHOUD EN REINIGING

#### WAARSCHUWING!

Raadpleeg de hoofdstukken Veiligheid.

### 8.1 Opmerkingen over de reiniging

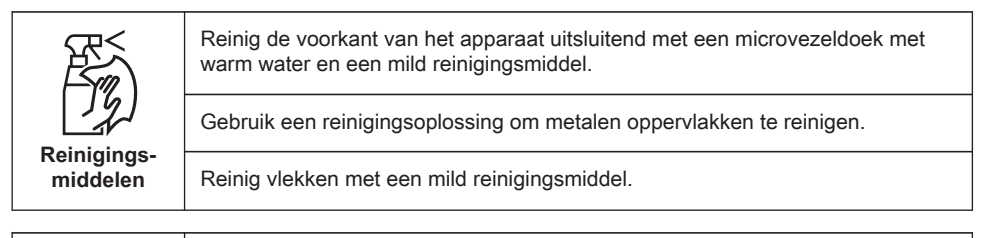

|               | Reinig de uitsparing telkens na gebruik. Vetophoping of andere resten kunnen<br>brand veroorzaken.<br>Reinig voorzichtig de bovenkant van het apparaat om resten en vet te verwijde-<br>ren. |
|---------------|----------------------------------------------------------------------------------------------------|
| Dagelijks ge- | Bewaar het voedsel niet langer dan 20 minuten in het apparaat. Droog de ruim-                                                                                                    |
| bruik         | te na elk gebruik uitsluitend met een microvezeldoek.                                                                                                    |

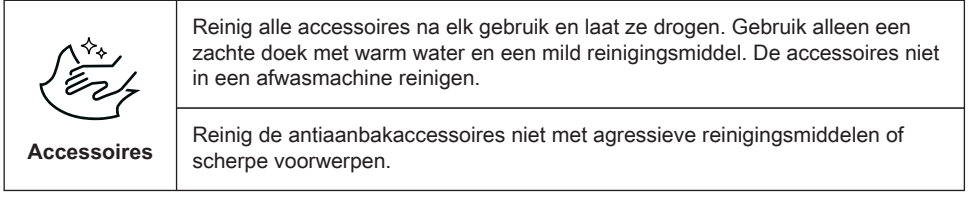

## 9. PROBLEEMOPLOSSING

#### WAARSCHUWING!

Raadpleeg de hoofdstukken Veiligheid.

Â

### 9.1 Wat te doen als...

| Het apparaat gaat niet aan of warmt niet op                                          |                                                                                                    |
|--------------------------------------------------------------------------------------|----------------------------------------------------------------------------------------------------|
| (?)<br>Mogelijke oorzaak                                                             | Oplossing                                                                                                    |
| Het apparaat is niet aangesloten op een stop-<br>contact of niet goed geïnstalleerd. | Controleer of het apparaat goed is aangesloten<br>op de elektriciteitsvoorziening.                                                                                   |
| De klok is niet ingesteld.                                                           | Stel de klok in, zie voor meer informatie Klok-<br>functies hoofdstuk, Instellen: Klokfuncties.                                                                      |
| De deur is niet goed gesloten.                                                       | Sluit de deur volledig.                                                                                                    |
| De zekering is doorgeslagen.                                                         | Ga na of de zekering de oorzaak van het pro-<br>bleem is. Als het probleem zich opnieuw voor-<br>doet, neem dan contact op met een gekwalifi-<br>ceerde elektricien. |
| Het apparaat Kinderslot is aan.                                                      | Raadpleeg het hoofdstuk 'Menu', Submenu voor: Opties.                                                                                                    |

| U Onderdelen          |                                                                                                    |
|-----------------------|----------------------------------------------------------------------------------------------------|
| Omschrijving          | Oplossing                                                                                                    |
| De lamp is opgebrand. | Vervang de lamp, raadpleeg voor meer infor-<br>matie het hoofdstuk 'Onderhoud en reiniging',<br>Hoe te vervangen: Lamp. |

| Problemen met wifi-signaal                                                                                           |                                                                                                    |
|----------------------------------------------------------------------------------------------------|----------------------------------------------------------------------------------------------------|
| Mogelijke oorzaak                                                                                                    | Oplossing                                                                                                    |
| Problemen met draadloos netwerksignaal.                                                                              | Controleer of je mobiele apparaat is verbonden<br>met het draadloze netwerk.<br>Controleer uw draadloze netwerk en router.<br>Herstart de router.                 |
| Er is een nieuwe router geïnstalleerd of de rou-<br>terconfiguratie is gewijzigd.                                    | Raadpleeg het hoofdstuk 'Voor het eerste ge-<br>bruik', Draadloze verbinding, om de oven en<br>het mobiele apparaat opnieuw te configureren.                      |
| Het draadloze netwerksignaal is zwak.                                                                                | Verplaats de router zo dicht mogelijk bij het ap-<br>paraat.                                                                                                    |
| Het draadloze signaal wordt verstoord door<br>een andere magnetron die in de buurt van het<br>apparaat is geplaatst. | Schakel de magnetron uit.<br>Vermijd het gelijktijdige gebruik van de magne-<br>tron en de afstandsbediening van het apparaat.<br>Magnetrons storen wifi-signaal. |

#### 9.2 Hoe te beheren: Foutcodes

Wanneer de softwarefout optreedt, geeft het display een foutmelding weer. In deze sectie vindt u de lijst met problemen die u zelf kunt oplossen.

| Code en omschrijving                                                                | Oplossing                                                                                                    |
|-------------------------------------------------------------------------------------|----------------------------------------------------------------------------------------------------|
| F240, F439 - de aanraakvelden op het display werken niet goed.                      | Reinig het oppervlak van het display. Zorg er-<br>voor dat er geen vuil op de aanraakvelden zit.                                           |
| F601 - er is een probleem met Wi-Fi signaal.                                        | Controleer uw netwerkverbinding. Raadpleeg<br>het hoofdstuk 'Voor het eerste gebruik', Draad-<br>loze verbinding.                          |
| F604 - de eerste verbinding met Wi-Fi mislukt.                                      | Schakel het apparaat uit en weer in en probeer<br>het opnieuw. Raadpleeg het hoofdstuk 'Voor<br>het eerste gebruik', Draadloze verbinding. |
| F908 - het apparaatsysteem kan geen verbin-<br>ding maken met het bedieningspaneel. | Schakel het apparaat uit en weer in.                                                                                                    |

Wanneer een van deze foutmeldingen op het display blijft verschijnen, betekent dit dat een defect subsysteem mogelijk is uitgeschakeld. Neem in dat geval contact op met uw dealer of

een erkend servicecentrum. Als een van deze fouten optreedt zullen de overige functies van het apparaat normaal blijven werken.

| Code en omschrijving                                          | Oplossing                                                                                  |
|---------------------------------------------------------------|--------------------------------------------------------------------------------------------|
| F131 - de temperatuur van de magnetronsen-<br>sor is te hoog. | Schakel het apparaat uit en wacht tot het is af-<br>gekoeld. Schakel het apparaat weer in. |
| F602, F603 - Wi-Fi is niet beschikbaar.                       | Schakel het apparaat uit en weer in.                                                       |

#### 9.3 Service-informatie

Als je niet zelf het probleem kunt verhelpen, neem dan contact op met je verkoper of een erkende serviceafdeling.

De contactgegevens van de servicedienst staan op het typeplaatje. Het typeplaatje bevindt zich op het voorframe van de apparaatruimte. Verwijder het typeplaatje niet uit de apparaatruimte.

| Wij raden je aan om de gegevens hier te noteren: |  |
|--------------------------------------------------|--|
| Model (MOD.)                                     |  |
| Productnummer (PNC)                              |  |
| Serienummer (S.N.)                               |  |

## **10. ENERGIEZUINIGHEID**

#### 10.1 Energiebesparing

Zorg ervoor dat de deur van het apparaat gesloten is als het apparaat in werking is. Open de deur van het apparaat niet te vaak tijdens het koken. Houd het deurrubber schoon en zorg ervoor dat het goed op zijn plaats vastzit.

Gebruik metalen kookgerei om meer energie te besparen (alleen als u geen magnetronfunctie gebruikt).

Verwarm het apparaat niet voor alvorens te koken als dat niet hoeft.

Houd onderbrekingen tussen het bakken zo kort mogelijk als je een aantal gerechten tegelijkertijd bereidt.

#### Koken met hete lucht

Gebruik indien mogelijk de bereidingsfuncties met hete lucht om energie te besparen. **Restwarmte** 

Als een programma met Duur wordt geactiveerd en de bereidingstijd langer is dan 30 minuten, worden de verwarmingselementen bij sommige functies van het apparaat automatisch eerder uitgeschakeld.

De ventilator en lamp blijven werken. Wanneer je de oven uitschakelt, geeft het display de restwarmte aan. U kunt die warmte gebruiken om het eten warm te houden.

Wanneer de kookduur langer is dan 30 minuten, verlaag dan de oventemperatuur tot minimaal 3-10 minuten voor het einde van het koken. De restwarmte binnen in het apparaat zal blijven koken.

Je kunt de restwarmte gebruiken om andere maaltijden op te warmen.

#### Eten warm houden

Kies de laagst mogelijke temperatuurinstelling om de restwarmte te gebruiken en een maaltijd warm te houden. Het indicatielampje van de restwarmte of temperatuur verschijnt op het display.

#### Koken met de verlichting uitgeschakeld

Schakel de verlichting tijdens het koken uit. Doe het aan als je het nodig hebt.

### **11. MENUSTRUCTUUR**

#### 11.1 Menu

| Menu-item             |               | Toepassing                                          |
|-----------------------|---------------|-----------------------------------------------------|
| Kook- En Bakassistent |               | Toont overzicht van de automatische<br>programma's. |
| Favorieten            |               | Geeft een overzicht van de favoriete instellingen.  |
| Opties                |               | Om de apparaatconfiguratie in te stellen.           |
| Instellingen          | Aansluitingen | Om de netwerkconfiguratie in te stel-<br>len.       |
|                       | Instelling    | Om de apparaatconfiguratie in te stellen.           |
|                       | Service       | Toont de softwareversie en -configu-<br>ratie.      |

#### 11.2 Submenu voor: Opties

| Submenu           | Toepassing                                                                                                    |
|-------------------|----------------------------------------------------------------------------------------------------|
| Binnenverlichting | Schakelt de lamp in en uit.                                                                                                    |
| Kinderslot        | Voorkomt dat het apparaat per ongeluk wordt geactiveerd.<br>Als de optie is ingeschakeld, verschijnt de tekst Kinderslot<br>op het display wanneer u het apparaat inschakelt. Om het<br>apparaat in te kunnen schakelen de codeletters in alfabeti-<br>sche volgorde selecteren. Toegang tot de timer, de afstand-<br>bediening en het lampje zijn beschikbaar met de optie inge-<br>schakeld. |

| Submenu            | Toepassing                                                                        |
|--------------------|-----------------------------------------------------------------------------------|
| Snel opwarmen      | Verkort de opwarmtijd. Alleen beschikbaar voor sommige functies van het apparaat. |
| Tijdisindicatie    | Schakelt de klok in en uit.                                                       |
| Digitale klokstijl | Wijzigt de indeling van de weergegeven tijdsaanduiding.                           |

### 11.3 Submenu voor: Aansluitingen

| Submenu                                | Beschrijving                                                                                                    |
|----------------------------------------|----------------------------------------------------------------------------------------------------|
| Wi-Fi                                  | Om in en uit te schakelen: Wi-Fi.                                                                                                    |
| Bediening op afstand                   | Om de afstandsbediening in en uit te schakelen.<br>Optie alleen zichtbaar nadat u het volgende inschakelt: Wi-<br>Fi.                                  |
| Automatische bediening op af-<br>stand | Om de bediening op afstand automatisch te starten nadat<br>BEGIN werd ingedrukt.<br>Optie alleen zichtbaar nadat u het volgende inschakelt: Wi-<br>Fi. |
| Netwerk                                | Om de netwerkstatus en het signaalvermogen van het vol-<br>gende te controleren: Wi-Fi.                                                                |
| Vergeet netwerk                        | Om uit te schakelen dat het huidige netwerk automatische verbinding maakt met het apparaat.                                                            |

### 11.4 Submenu voor: Instelling

| Submenu            | Beschrijving                                                                                                   |
|--------------------|----------------------------------------------------------------------------------------------------|
| Taal               | Stelt de taal van het apparaat in.                                                                             |
| Helderheid display | Stelt de helderheid van de display in.                                                                         |
| Toetstonen         | Schakelt het geluid van de aanraakvelden in en uit. Het is niet mogelijk om de toon te dempen voor: $igodot$ . |

| Submenu       | Beschrijving                                                   |
|---------------|----------------------------------------------------------------|
| Geluidsvolume | Stelt het volume van de belangrijkste geluiden en signalen in. |
| Dagtijd       | Stelt de huidige tijd en datum in.                             |

#### 11.5 Submenu voor: Service

| Submenu                         | Beschrijving                         |
|---------------------------------|--------------------------------------|
| Demofunctie                     | Activerings-/deactiveringscode: 2468 |
| Softwareversie                  | Informatie over softwareversie.      |
| Terug naar fabrieksinstellingen | Herstelt fabrieksinstellingen.       |

### 12. HET IS HEEL GEMAKKELIJK!

| Voorafgaand a                      | an het eerste gebru                                                                   | ik moet u het volge       | nde instellen:                 |                     |
|------------------------------------|---------------------------------------------------------------------------------------|---------------------------|--------------------------------|---------------------|
| Taal                               | Helderheid dis-<br>play                                                               | Toetstonen                | Geluidsvolume                  | Dagtijd             |
|                                    |                                                                                       |                           |                                |                     |
| Maak uzelf ver                     | trouwd met de basis                                                                   | spictogrammen op          | het bedieningspane             | el en het display:  |
| ()<br>Aan / UIT                    | Menu                                                                                  | ☆<br>Favorieten           | ()<br>Timer                    | START / STOP        |
| Het apparaat beginnen te gebruiken |                                                                                       |                           |                                |                     |
| Snel starten                       | Schakel het ap-                                                                       | Stap 1                    | Stap 2                         | Stap 3              |
|                                    | gin de bereiding<br>met de stan-<br>daardtempera-<br>tuur en -tijd van<br>de functie. | Ingedrukt hou-<br>den: ①. | teer de gewen-<br>ste functie. | Druk op:<br>START . |

| Het apparaat beg     | innen te gebruiken                                                                                                |                                            |
|----------------------|----------------------------------------------------------------------------------------------------|--------------------------------------------|
| Snel uit             | Schakel het ap-<br>paraat op elk ge-<br>wenst moment<br>uit, vanuit elk<br>scherm of bij elk<br>bericht.          | igodoldoldoldoldoldoldoldoldoldoldoldoldol |
| MW snel star-<br>ten | Start de magne-<br>tron op elk ge-<br>wenst moment<br>met de stan-<br>daardinstellin-<br>gen: 30 sec /<br>1000 W. | Druk op: ��.                               |

| Begin met koken                                    |                                            |                                    |                                          |                                                        |
|----------------------------------------------------|--------------------------------------------|------------------------------------|------------------------------------------|--------------------------------------------------------|
| Stap 1                                             | Stap 2                                     | Stap 3                             | Stap 4                                   | Stap 5                                                 |
| . indrukken om<br>het apparaat in<br>te schakelen. | - selecteer de<br>verwarmings-<br>functie. | °C<br>Instellen: tempe-<br>ratuur. | OK<br>- druk hierop om<br>te bevestigen. | START<br>- druk hierop om<br>te beginnen met<br>koken. |

## **13. MILIEUBESCHERMING**

Recycleer de materialen met het symbool  $\bigcirc$ . Gooi de verpakking in een geschikte afvalcontainer om het te recycleren. Bescherm het milieu en de volksgezondheid en recycleer op een correcte manier het afval van elektrische en elektronische apparaten. Gooi apparaten gemarkeerd met het symbool  $\stackrel{\boxtimes}{=}$  niet weg met het huishoudelijk afval. Breng het product naar het milieustation bij u in de buurt of neem contact op met de gemeente.

### BIENVENUE CHEZ AEG ! NOUS VOUS REMERCIONS D'AVOIR CHOISI L'UN DE NOS APPAREILS.

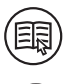

Dans un souci de durabilité, nous réduisons les supports papier et proposons les manuels d'utilisation complets en ligne. Accédez à votre manuel d'utilisation complet sur **aeg.com/manuals** 

Obtenir des conseils d'utilisation, des brochures, un dépanneur, des informations sur le service et les réparations sur **aeg.com/support** 

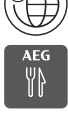

Pour plus de recettes, conseils, informations de dépannage, téléchargez l'application **My AEG Kitchen**.

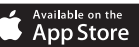

Google Play

## TABLE DES MATIÈRES

| 1. DESCRIPTION DE L'APPAREIL24                                                                                                    |
|----------------------------------------------------------------------------------------------------|
| 1.1 Vue d'ensemble24                                                                                                    |
| 2. BANDEAU DE COMMANDE                                                                                                    |
| <b>2.1</b> Vue d'ensemble du bandeau de<br>commande24 <b>2.2</b> Affichage25                                                                           |
| 3. AVANT LA PREMIÈRE UTILISATION 26                                                                                                    |
| 3.1 Nettoyage initial       26         3.2 Première connexion       26         3.3 Connexion Wi-Fi        26         3.4 Licences du logiciel       27 |
| 4. UTILISATION QUOTIDIENNE27                                                                                                    |
| 4.1 Comment régler : Modes<br>de cuisson27<br>4.2 Comment régler : Fonction                                                                            |
| micro-ondes                                                                                                    |
| micro-ondes28<br>4.4 Comment régler :                                                                                                    |
| Cuisson assistée29<br>4.5 Modes de cuisson29                                                                                                    |
| 5. FONCTIONS DE L'HORLOGE 31                                                                                                    |
| 5.1 Description des fonctions de l'horloge31                                                                                                    |
| 6. UTILISATION DES ACCESSOIRES 31                                                                                                    |
| 7. CONSEILS                                                                                                    |
| 7.1 Ustensiles de cuisine et matériaux<br>adaptés aux micro-ondes                                                                                      |

| 7.2 Réglages recommandés pour<br>différents types d'aliments |
|--------------------------------------------------------------|
| 8. ENTRETIEN ET NETTOYAGE                                    |
| 8.1 Remarques concernant le nettoyage34                      |
| 9. DÉPANNAGE34                                               |
| <b>9.1</b> Que faire si                                      |
| 10. RENDEMENT ÉNERGÉTIQUE37                                  |
| 10.1 Économie d'énergie                                      |
| 11. STRUCTURE DES MENUS                                      |
| 11.1 Menu                                                    |
| 12. C'EST SIMPLE !40                                         |
| 13. EN MATIÈRE DE PROTECTION DE<br>L'ENVIRONNEMENT41         |

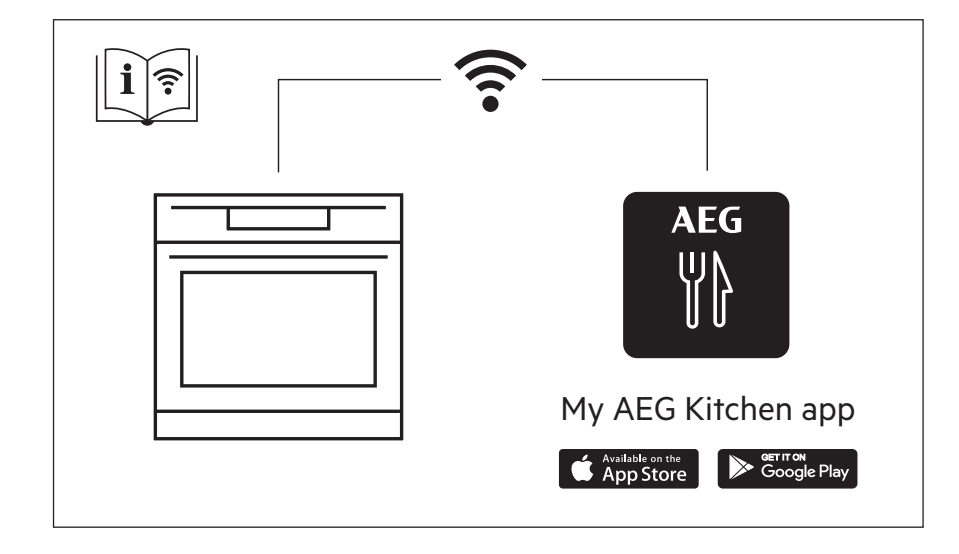

Sous réserve de modifications.

## **1. DESCRIPTION DE L'APPAREIL**

#### 1.1 Vue d'ensemble

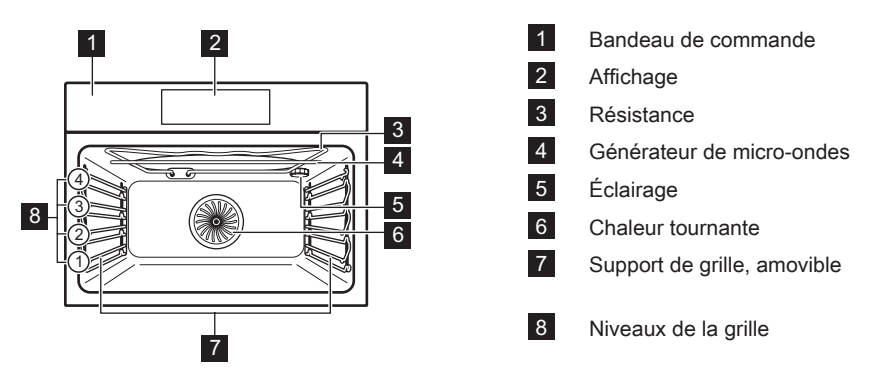

## 2. BANDEAU DE COMMANDE

#### 2.1 Vue d'ensemble du bandeau de commande

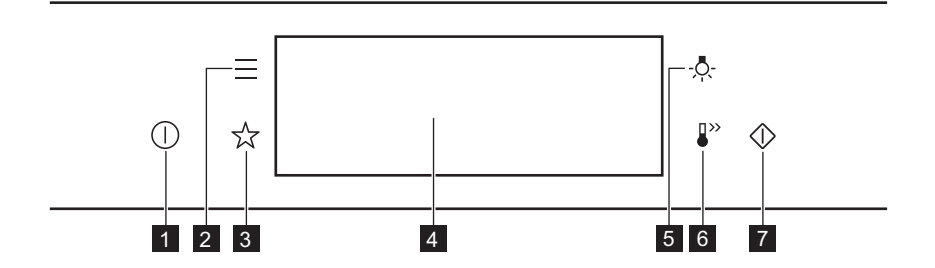

| 1 | Activez / Désacti-<br>vez   | Appuyez et maintenez enfoncé pour allumer et éteindre l'appareil. |
|---|-----------------------------|-------------------------------------------------------------------|
| 2 | Menu                        | Répertorie les fonctions de l'appareil.                           |
| 3 | Mes programmes              | Indique les réglages favoris.                                     |
| 4 | Affichage                   | Affiche les réglages actuels de l'appareil.                       |
| 5 | Curseur de l'éclai-<br>rage | Pour allumer et éteindre l'éclairage.                             |

| 6 | Préchauffage rapi-<br>de       | Pour activer et désactiver la fonction : Préchauffage rapide.  |
|---|--------------------------------|----------------------------------------------------------------|
| 7 | Départ rapide mi-<br>cro-ondes | Pour activer la fonction micro-ondes (1 000 W et 30 secondes). |

### 2.2 Affichage

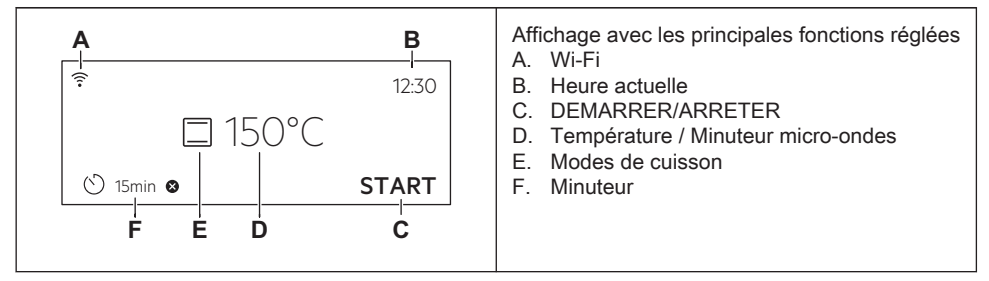

#### Voyants de l'affichage

| Indicateurs de base - pour naviguer dans l'affichage.                                                                 |                                                                       |                                                      |                                         |
|----------------------------------------------------------------------------------------------------|-----------------------------------------------------------------------|------------------------------------------------------|-----------------------------------------|
| OK<br>Pour confirmer la sélection/le<br>réglage.                                                                      | Pour remon-<br>ter d'un ni-<br>veau dans le<br>menu.                  | <b>5</b><br>Pour annuler la<br>dernière ac-<br>tion. | Pour activer et désactiver les options. |
| Son alarme indicateurs de fonction - lorsque la durée de cuisson programmée s'est écoulée, le signal sonore retentit. |                                                                       |                                                      |                                         |
| ᢕ<br>La fonction est activée.                                                                                         | La fonction est activée.<br>La cuisson s'arrête automatique-<br>ment. |                                                      | Le son alarme est désacti-<br>vé.       |
| Voyants du minuteur                                                                                                   |                                                                       |                                                      |                                         |
| Pour régler la fonction : Démarrage retardé.                                                                          |                                                                       | <b>X</b><br>Pour annuler le réglage.                 |                                         |
| Wi-Fi voyant - l'appareil peut être connecté au Wi-Fi.                                                                |                                                                       |                                                      |                                         |
| 🛜<br>Wi-Fi la connexion est activée.                                                                                  |                                                                       |                                                      |                                         |

Télécommande voyant - l'appareil peut être contrôlé à distance.

Télécommande est allumé.

## 3. AVANT LA PREMIÈRE UTILISATION

#### 3.1 Nettoyage initial

|                                                                                         | At the second second se |                                                                                   |
|-----------------------------------------------------------------------------------------|----------------------------------------------------------------------------------------------------|-----------------------------------------------------------------------------------|
| Étape 1                                                                                 | Étape 2                                                                                                    | Étape 3                                                                           |
| Retirez tous les accessoires<br>et les supports de grille amo-<br>vibles de l'appareil. | Nettoyez l'appareil et les ac-<br>cessoires uniquement avec un<br>chiffon en microfibre, de l'eau<br>chaude et un détergent doux.                                                                                                    | Placez les accessoires et les<br>supports de grille amovibles<br>dans l'appareil. |

#### 3.2 Première connexion

L'affichage indique un message de bienvenue après la première connexion. Vous devez régler : Langue, Affichage Luminosité, Son touches, Volume alarme, Heure actuelle.

#### 3.3 Connexion Wi-Fi 후

Pour connecter l'appareil, vous avez besoin de :

- Un réseau sans fil avec connexion Internet.
- · Un appareil mobile connecté au même réseau sans fil.

| Étape 1 | Pour télécharger l'application My AEG Kitchen : Scannez le code QR sur la plaque signalétique avec la caméra de votre appareil mobile pour être redirigé vers la page d'accueil AEG. La plaque signalétique se trouve sur le cadre avant de la cavité de l'appareil. Vous pouvez également télécharger l'application directement depuis l'App Store. |
|---------|----------------------------------------------------------------------------------------------------|
| Étape 2 | Suivez les instructions de mise en route de l'application.                                                                                                    |
| Étape 3 | Allumez l'appareil.                                                                                                    |
| Étape 4 | Appuyez sur : Sélectionnez : Configurations / Connections.                                                                                                    |

| Étape 5 | Faites glisser ou appuyez pour allumer : Wi-Fi.                |
|---------|----------------------------------------------------------------|
| Étape 6 | Le module sans fil de l'appareil démarre dans les 90 secondes. |

| Fréquence      | WLAN 2,4 Ghz                      |  |
|----------------|-----------------------------------|--|
|                | 2 400 - 2 483,5 Mhz               |  |
| Protocoles     | IEEE 802.11b DSSS, 802.11g/n OFDM |  |
| Puissance max. | EIRP < 20 dBm (100 mW)            |  |
| Module Wi-Fi   | NIUS-50                           |  |

#### 3.4 Licences du logiciel

Le logiciel de ce produit contient des composants basés sur un logiciel libre et ouvert. AEG reconnaît pleinement les contributions du logiciel ouvert et des communautés robotiques au projet de développement.

Pour accéder au code source de ces composants logiciels libres et ouverts dont les conditions de licence doivent être publiées, et pour consulter leurs informations complètes sur le copyright et les conditions de licence applicables, rendez-vous sur : http:// aeg.opensoftwarerepository.com (dossier NIUS).

### 4. UTILISATION QUOTIDIENNE

#### AVERTISSEMENT!

Reportez-vous aux chapitres concernant la sécurité.

#### 4.1 Comment régler : Modes de cuisson

| Étape 1                                            | Allumez le four. Le mode de cuisson par défaut s'affiche.                                |  |
|----------------------------------------------------|------------------------------------------------------------------------------------------|--|
| Étape 2                                            | Appuyez sur le symbole du mode de cuisson pour accéder au sous-menu.                     |  |
| Étape 3                                            | Sélectionnez le mode de cuisson et appuyez sur : OK. L'écran affiche : températu-<br>re. |  |
| Étape 4                                            | Réglage : température. Appuyez sur OK.                                                   |  |
| Étape 5                                            | Appuyez sur START                                                                        |  |
| STOP - appuyez pour désactiver le mode de cuisson. |                                                                                          |  |

### UTILISATION QUOTIDIENNE

Étape 6

Éteignez le four.

#### 4.2 Comment régler : Fonction micro-ondes

| Étape 1                                         | Retirez tous les accessoires et allumez l'appareil.<br>Insérez le plat en verre du micro-ondes.                    |  |
|-------------------------------------------------|----------------------------------------------------------------------------------------------------|--|
| Étape 2                                         | Appuyez sur le symbole du mode de cuisson pour accéder au sous-menu.                                               |  |
| Étape 3                                         | Sélectionnez le mode de cuisson micro-ondes et appuyez sur : OK. L'affichage indi-<br>que : puissance micro-ondes. |  |
| Étape 4                                         | Réglage : puissance micro-ondes. Appuyez sur OK                                                                    |  |
| Étape 5                                         | Appuyez sur START .                                                                                                |  |
| STOP - appuyez sur pour désactiver la fonction. |                                                                                                    |  |
| Étape 6                                         | Éteignez l'appareil.                                                                                               |  |

#### Prenez un raccourci !

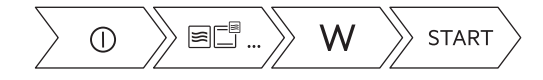

#### 4.3 Comment utiliser : Départ rapide micro-ondes

| Étape 1                                                                                   | Maintenez la touche $\textcircled{O}$ .<br>La fonction micro-ondes est active pendant 30 s.                                    |                            |  |
|-------------------------------------------------------------------------------------------|----------------------------------------------------------------------------------------------------|----------------------------|--|
| Étape 2                                                                                   | Pour prolonger le temps de cuisson :                                                                                           |                            |  |
|                                                                                           | Appuyez sur la valeur de durée de<br>fonctionnement pour accéder aux ré-<br>glages de la durée. Réglez le temps<br>de cuisson. | Appuyez sur <b>+30 s</b> . |  |
| La fonction micro-ondes peut être activée à tout moment avec : Départ rapide micro-ondes. |                                                                                                    |                            |  |

#### 4.4 Comment régler : Cuisson assistée

| Étape 1 | Allumez le four.                              |
|---------|-----------------------------------------------|
| Étape 2 | Appuyez sur 🗮.                                |
| Étape 3 | Appuyez sur 🏃 . Saisissez : Cuisson assistée. |
| Étape 4 | Choisissez un plat ou un type d'aliment.      |
| Étape 5 | Appuyez sur START                             |

#### 4.5 Modes de cuisson

### FONCTIONS STANDARD

| Mode de cuisson | Application                                                     |
|-----------------|-----------------------------------------------------------------|
|                 | Gril: Toaster, griller                                          |
| <b>W</b>        | Turbo gril: Rôtir la viande, faire dorer                        |
| Ø               | Chaleur tournante: Cuisson homogène, tendreté, séchage          |
| <u>**</u>       | Plats Surgelés: Frites, pommes quartiers, rouleaux de printemps |
|                 | Chauffage Haut/Bas: Cuisson traditionnelle                      |
| (Y)             | Fonction Pizza: Cuisson de pizza                                |
|                 | Cuisson de sole: Cuisson de gâteaux                             |

### **PROGRAMMES SPÉCIAUX**

| Mode de cuisson | Application                                            |
|-----------------|--------------------------------------------------------|
|                 | Stérilisation: Stérilisation des légumes               |
| \$\$\$          | Déshydratation: Séchage de fruits émincés, champignons |

### UTILISATION QUOTIDIENNE

| Mode de cuisson | Application                                           |
|-----------------|-------------------------------------------------------|
| ))]§            | Chauffe-plats: Préchauffage des assiettes             |
| Ţ               | Levée de pâte/pain: Faire lever la pâte               |
|                 | Gratiner: Faire gratiner, dorer                       |
| ₽°C             | Cuisson basse température: Préparation de rôti tendre |
| 1               | Maintien au chaud: Maintien au chaud des aliments     |
| Ø               | Cuisson du pain: Pain, petits pains                   |

#### **MICRO-ONDES**

| Mode de cuisson | Application                                                                                              |
|-----------------|----------------------------------------------------------------------------------------------------|
| 8               | Micro-ondes: Chauffage, cuisson, plage de puissance : 100 à 1 000 W                                      |
| ***             | <b>Décongélation</b> : Décongélation de viande, poisson, gâteaux, plage de puissance : 100 à 200 W       |
| ₩<br>E          | <b>Réchauffer</b> : Chauffage de plats préparés et d'aliments délicats, plage de puissance : 300 à 700 W |
| 555<br>         | <b>Liquides</b> : Chauffage de boissons et de soupes, plage de puissance : 800<br>à 1 000 W              |

#### **MICRO-ONDES, COMBINAISON**

| Mode de cuisson | Application                                                   |
|-----------------|---------------------------------------------------------------|
| <b>F</b>        | Chaleur tournante + Micro-ondes: Cuisson                      |
|                 | Chauffage Haut/Bas + Micro-ondes: Cuisson, rôtissage          |
|                 | Gril + Micro-ondes: Cuire, faire dorer                        |
| ₩<br>₩          | Turbo Gril + Micro-ondes: Rôtissage de gros morceaux, gratins |

## 5. FONCTIONS DE L'HORLOGE

#### 5.1 Description des fonctions de l'horloge

| Fonctions de l'horlo-<br>ge   | Application                                                                                                    |  |
|-------------------------------|----------------------------------------------------------------------------------------------------|--|
| Heure de cuisson              | Pour définir la durée de la cuisson. Le maximum est de 23 h 59 min.<br>Le maximum pour les fonctions combinées (micro-ondes + standard)<br>est de : 23 h 59 min. |  |
| Fin de l'action               | Pour programmer l'action à la fin du décompte du minuteur.                                                                                                    |  |
| Démarrage retardé             | Pour reporter le début et / ou la fin de la cuisson.                                                                                                    |  |
| Prolongation de la du-<br>rée | Pour prolonger le temps de cuisson.                                                                                                    |  |
| Rappel                        | Pour régler un décompte. Le maximum est de 23 h 59 min. Cette fonc-<br>tion n'a aucun effet sur le fonctionnement de l'appareil.                                 |  |
| Compteur                      | Surveille la durée de fonctionnement de la fonction. Compteur - vous pouvez l'activer et la désactiver.                                                          |  |

Fin de l'action et Démarrage retardé ne sont pas disponibles pour les fonctions micro-ondes.

## 6. UTILISATION DES ACCESSOIRES

#### AVERTISSEMENT!

Reportez-vous aux chapitres concernant la sécurité.

### 7. CONSEILS

#### 7.1 Ustensiles de cuisine et matériaux adaptés aux micro-ondes

Pour la cuisson au micro-ondes, n'utilisez que des récipients et matériaux adaptés. Utilisez le tableau ci-dessous comme référence.

Vérifiez les caractéristiques des ustensiles de cuisine / des matériaux avant utilisation.

| Ustensiles de cuisine / Maté-<br>riaux                                                                                         | ***          | Ĩ<br>Î<br>Î<br>Î<br>Î<br>Î<br>Î<br>Î<br>Î<br>Î<br>Î |              |
|----------------------------------------------------------------------------------------------------|--------------|-----------------------------------------------------|--------------|
| Verre et porcelaine allant au four<br>ne contenant aucun composant<br>métallique, par ex. le verre résis-<br>tant à la chaleur | $\checkmark$ | ~                                                   | $\checkmark$ |

| Ustensiles de cuisine / Maté-<br>riaux                                                                                            | ***          |              |              |
|----------------------------------------------------------------------------------------------------|--------------|--------------|--------------|
| Verre et porcelaine n'allant pas<br>au four sans décor en argent, or,<br>platine ou métal                                         | $\checkmark$ | х            | x            |
| Verre et vitrocéramique en ma-<br>tériau résistant aux températu-<br>res élevées/basses                                           | $\checkmark$ | ~            | $\checkmark$ |
| Récipients en céramique et en<br>faïence allant au four sans com-<br>posant en quartz ou en métal ni<br>vernis contenant du métal | V            | ~            | $\checkmark$ |
| Céramique, porcelaine et faïen-<br>ce dont le fond n'est pas verni<br>ou avec de petits trous, par<br>exemple sur les poignées    | Х            | x            | x            |
| Plastique résistant à la chaleur<br>jusqu'à 200 °C                                                                                | $\checkmark$ | $\checkmark$ | X            |
| Carton, papier                                                                                                    | $\checkmark$ | х            | х            |
| Film étirable                                                                                                    | $\checkmark$ | X            | x            |
| Film étirable pour micro-ondes                                                                                                    | $\checkmark$ | $\checkmark$ | x            |
| Plats à rôtir en métal, par ex. en<br>émail, en fonte                                                                             | х            | x            | Х            |
| Moules à gâteaux, laqués noirs<br>ou avec revêtement en silicone                                                                  | х            | X            | X            |
| Plateau de cuisson                                                                                                    | х            | X            | x            |
| Grille métallique                                                                                                    | х            | х            | $\checkmark$ |
| Plateau en verre du micro-ondes                                                                                                   | $\checkmark$ | ✓            | x            |
| Ustensiles pour une utilisation<br>au micro-ondes, par ex. plat<br>pour cuisson croustillante                                     | x            | ✓            | x            |

#### 7.2 Réglages recommandés pour différents types d'aliments

Les données du tableau sont fournies à titre indicatif uniquement.

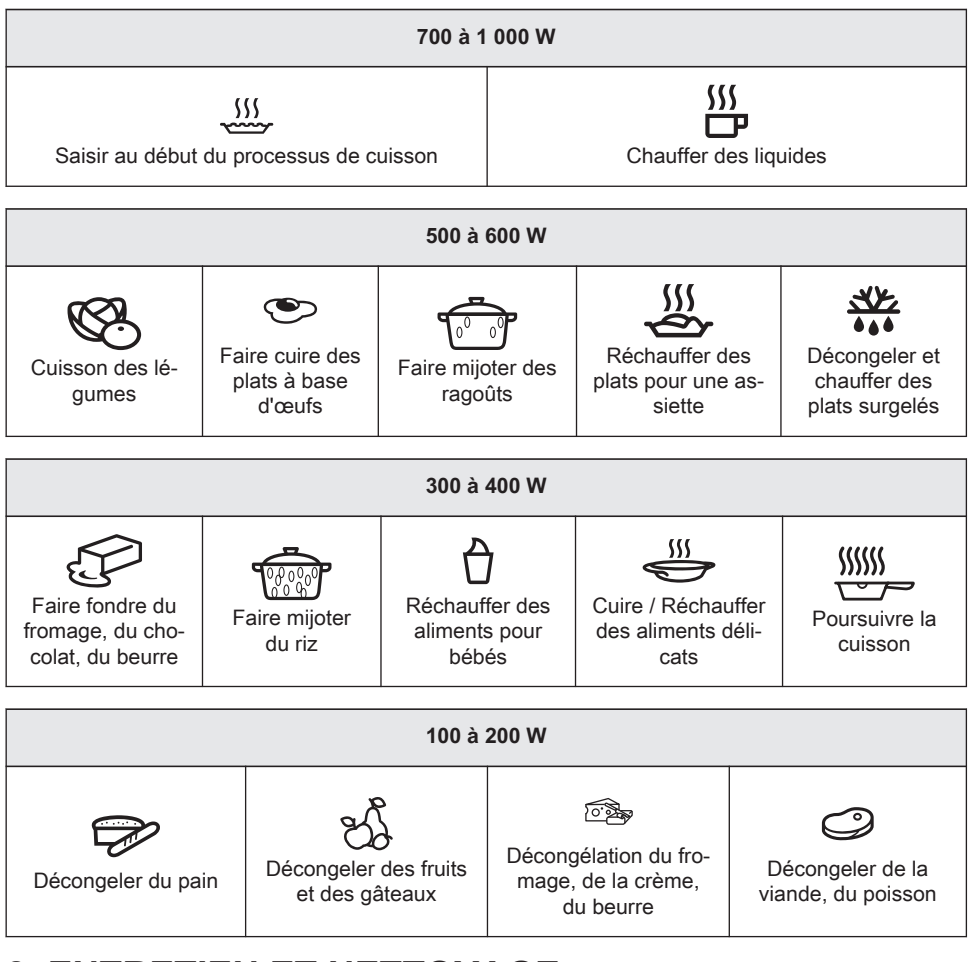

## 8. ENTRETIEN ET NETTOYAGE

#### AVERTISSEMENT!

Â

Reportez-vous aux chapitres concernant la sécurité.

#### 8.1 Remarques concernant le nettoyage

| Agent nettoy-<br>ant       Nettoyez l'avant de l'appar<br>d'eau tiède et d'un déterge         Utilisez une solution de ne         Nettoyez les taches avec ne | Nettoyez l'avant de l'appareil uniquement avec un chiffon en microfibre imbibé d'eau tiède et d'un détergent doux. |
|----------------------------------------------------------------------------------------------------|----------------------------------------------------------------------------------------------------|
|                                                                                                    | Utilisez une solution de nettoyage pour nettoyer les surfaces métalliques.                                         |
|                                                                                                    | Nettoyez les taches avec un détergent doux.                                                                        |
|                                                                                                    |                                                                                                    |

| Utilisation<br>quotidienne | Nettoyez la cavité après chaque utilisation. L'accumulation de graisse ou d'au-<br>tres résidus peut provoquer un incendie.<br>Nettoyez soigneusement la voûte de l'appareil pour éliminer les résidus et la<br>graisse. |
|----------------------------|----------------------------------------------------------------------------------------------------|
|                            | Ne conservez pas les aliments dans l'appareil pendant plus de 20 minutes. Sé-<br>chez la cavité uniquement avec un chiffon en microfibre après chaque utilisa-<br>tion.                                                  |

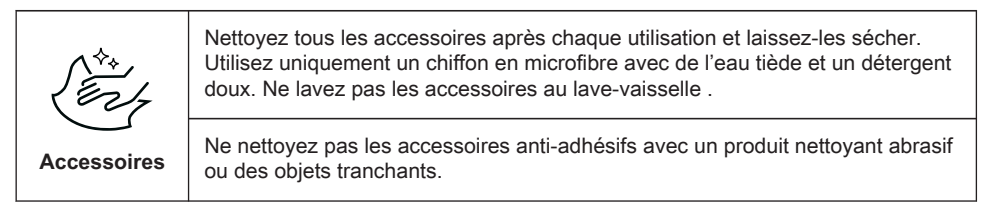

## 9. DÉPANNAGE

AVERTISSEMENT! Reportez-vous aux chapitres concernant la sécurité.

#### 9.1 Que faire si...

| L'appareil ne s'allume pas ou ne chauffe pas                                                                   |                                                                                               |  |
|----------------------------------------------------------------------------------------------------|-----------------------------------------------------------------------------------------------|--|
| Cause probable                                                                                                 | Solution                                                                                      |  |
| L'appareil n'est pas branché à une source d'ali-<br>mentation électrique ou le branchement est in-<br>correct. | Vérifiez que l'appareil est correctement bran-<br>ché à une source d'alimentation électrique. |  |

À

| L'appareil ne s'allume pas ou ne chauffe pas |                                                                                                    |  |
|----------------------------------------------|----------------------------------------------------------------------------------------------------|--|
| Cause probable                               | Solution                                                                                                    |  |
| L'horloge n'est pas réglée.                  | Réglez l'horloge, pour plus de détails, reportez-<br>vous au Fonctions de l'horloge chapitre, Com-<br>ment régler : Fonctions de l'horloge. |  |
| La porte n'est pas correctement fermée.      | Fermez complètement la porte.                                                                                                    |  |
| Le fusible a disjoncté.                      | Vérifiez que le fusible est bien la cause de<br>l'anomalie. Si le problème se reproduit, faites<br>appel à un électricien qualifié.         |  |
| L'appareil Sécurité enfants s'allume.        | Consultez le chapitre « Menu », Sous-menu :<br>Options.                                                                                     |  |

| U Composants           |                                                                                                    |
|------------------------|----------------------------------------------------------------------------------------------------|
| ? Description          | Solution                                                                                                    |
| L'ampoule est grillée. | Remplacez l'ampoule, pour avoir des détails<br>consultez le chapitre « Entretien et nettoya-<br>ge », Comment remplacer : Éclairage. |

| Problèmes de signal Wi-Fi                                      |                                                                                                    |  |
|----------------------------------------------------------------|----------------------------------------------------------------------------------------------------|--|
| Cause probable                                                 | Solution                                                                                                    |  |
| Problème avec le signal du réseau Wi-Fi.                       | Vérifiez que votre appareil mobile est bien con-<br>necté au réseau sans fil.<br>Vérifiez votre réseau Wi-Fi et votre routeur.<br>Redémarrez le routeur. |  |
| Nouveau routeur installé ou configuration du routeur modifiée. | Pour reconfigurer l'appareil et l'appareil mobile,<br>reportez-vous au chapitre « Avant la première<br>utilisation », Connexion sans fil.                |  |

| Problèmes de signal Wi-Fi                                                                            |                                                                                                    |  |
|----------------------------------------------------------------------------------------------------|----------------------------------------------------------------------------------------------------|--|
| Cause probable                                                                                       | Solution                                                                                                    |  |
| La puissance du signal du réseau sans fil est faible.                                                | Déplacez le routeur aussi près que possible de l'appareil.                                                                                                    |  |
| Le signal sans fil est perturbé par un autre four<br>à micro-ondes qui se trouve près de l'appareil. | Éteignez le four à micro-ondes.<br>Évitez d'utiliser simultanément le four à micro-<br>ondes et la télécommande de l'appareil. Les<br>micro-ondes perturbent les signaux Wi-Fi. |  |

#### 9.2 Comment gérer : Codes d'erreur

Quand une erreur de logiciel se produit, l'affichage indique un message d'erreur. Cette section présente la liste des problèmes que vous pouvez gérer seul.

| Code et description                                                                  | Solution                                                                                                    |
|--------------------------------------------------------------------------------------|----------------------------------------------------------------------------------------------------|
| F240, F439 - les champs tactiles de l'affichage<br>ne fonctionnent pas correctement. | Nettoyez la surface de l'affichage. Vérifiez que les champs tactiles sont propres.                                                      |
| F601 - il y a un problème avec Wi-Fi le signal<br>(d'alarme)                         | Vérifiez votre connexion réseau. Reportez-vous<br>au chapitre « Avant la première utilisation »,<br>Connexion sans fil.                 |
| F604 - la première connexion à Wi-Fi a<br>échoué.                                    | Éteignez et rallumez l'appareil, puis réessayez.<br>Reportez-vous au chapitre « Avant la première<br>utilisation », Connexion sans fil. |
| F908 - le système de l'appareil ne peut pas se<br>connecter au bandeau de commande.  | Éteignez puis rallumez l'appareil.                                                                                                    |

Quand l'un de ces messages d'erreur continue à apparaître sur l'affichage, un sous-système défectueux a peut-être été désactivé. Dans ce cas, vous devez contacter votre revendeur ou un centre de service agréé. Si l'une de ces erreurs se produit, les autres fonctions de l'appareil continuent à fonctionner normalement.

| Code et description                                            | Solution                                                                            |
|----------------------------------------------------------------|-------------------------------------------------------------------------------------|
| F131 - la température du capteur magnétron<br>est trop élevée. | Éteignez l'appareil et attendez qu'il refroidisse.<br>Allumez à nouveau l'appareil. |
| F602, F603 - Wi-Fi n'est pas disponible.                       | Éteignez puis rallumez l'appareil.                                                  |

#### 9.3 Données de maintenance

Si vous ne trouvez pas de solution au problème, veuillez contacter votre revendeur ou un service après-vente agréé.

Les informations nécessaires au service après-vente figurent sur la plaque signalétique. La plaque signalétique se trouve sur le cadre avant de la cavité de l'appareil. Ne retirez pas la plaque signalétique de la cavité de l'appareil.

| Nous vous recommandons d'écrire les informations ici : |  |  |
|--------------------------------------------------------|--|--|
| Modèle (Mod.)                                          |  |  |
| Référence produit (PNC)                                |  |  |
| Numéro de série (SN)                                   |  |  |

## **10. RENDEMENT ÉNERGÉTIQUE**

### 10.1 Économie d'énergie

Assurez-vous que la porte de l'appareil est fermée lorsque l'appareil est en fonctionnement. Évitez d'ouvrir l'appareil trop souvent pendant la cuisson. Nettoyez régulièrement le joint de porte et assurez-vous qu'il est bien en place.

Utilisez des plats en métal pour accroître les économies d'énergie (uniquement lorsque vous utilisez une fonction sans micro-ondes).

Dans la mesure du possible, ne préchauffez pas l'appareil avant la cuisson.

Lorsque vous préparez plusieurs plats à la fois, faites en sorte que les pauses entre les cuissons soient aussi courtes que possible.

#### **Cuisson avec ventilation**

Si possible, utilisez les fonctions de cuisson avec la ventilation pour économiser de l'énergie. **Chaleur résiduelle** 

Si un programme avec Durée est activé et que le temps de cuisson est supérieur à 30 minutes, les éléments chauffants s'éteignent automatiquement plus tôt dans certaines fonctions de l'appareil.

L'éclairage et le ventilateur continuent de fonctionner. Lorsque vous mettez à l'arrêt l'appareil, l'affichage montre la chaleur résiduelle. Vous pouvez utiliser cette chaleur pour le maintien au chaud des aliments.

Si la cuisson doit durer plus de 30 minutes, réduisez la température de l'appareil au minimum 3 à 10 minutes avant la fin de la cuisson. La chaleur résiduelle à l'intérieur de l'appareil poursuivra la cuisson.

Utilisez la chaleur résiduelle pour réchauffer d'autres plats.

#### Maintien des aliments au chaud

Sélectionnez la température la plus basse possible pour utiliser la chaleur résiduelle et maintenir le repas au chaud. La température ou le voyant de chaleur résiduelle s'affichent. **Cuisson avec l'éclairage éteint** 

Éteignez l'éclairage en cours de cuisson. Ne l'allumez que lorsque vous en avez besoin.

### **11. STRUCTURE DES MENUS**

#### 11.1 Menu

| Élément du menu  |               | Application                                         |
|------------------|---------------|-----------------------------------------------------|
| Cuisson assistée |               | Indique les programmes automati-<br>ques.           |
| Mes programmes   |               | Indique les réglages favoris.                       |
| Options          |               | Pour régler l'appareil.                             |
| Configurations   | Connections   | Pour régler la configuration du ré-<br>seau.        |
|                  | Configuration | Pour régler l'appareil.                             |
|                  | Service       | Affiche la version et la configuration du logiciel. |

#### 11.2 Sous-menu pour : Options

| Sous-menu           | Application                                                                                                    |
|---------------------|----------------------------------------------------------------------------------------------------|
| Eclairage four      | Allume et éteint l'éclairage.                                                                                                    |
| Sécurité enfants    | Empêche l'activation accidentelle de l'appareil. Lorsque<br>l'option est activée, le texte Sécurité enfants s'affiche lors-<br>que vous mettez en fonctionnement l'appareil. Pour permet-<br>tre l'utilisation de l'appareil, choisissez les lettres du code<br>dans l'ordre alphabétique. L'accès au minuteur, à la télé-<br>commande et à l'éclairage est possible avec l'option acti-<br>vée. |
| Préchauffage rapide | Réduit la durée de préchauffage. L'option n'est disponible<br>que pour certaines fonctions de l'appareil.                                                                                                    |
| Indication Du Temps | Allume et éteint l'horloge.                                                                                                    |

| Sous-menu       | Application                                 |
|-----------------|---------------------------------------------|
| Affichage Heure | Change le format de l'affichage de l'heure. |

### 11.3 Sous-menu pour : Connections

| Sous-menu                                  | Description                                                                                                    |
|--------------------------------------------|----------------------------------------------------------------------------------------------------|
| Wi-Fi                                      | Pour activer et désactiver : Wi-Fi.                                                                                                    |
| Télécommande                               | Pour activer et désactiver la commande à distance.<br>Option visible uniquement après avoir activé : Wi-Fi.                                           |
| Fonctionnement à distance auto-<br>matique | Pour lancer le fonctionnement à distance automatiquement<br>après avoir appuyé sur DEMARRER.<br>Option visible uniquement après avoir activé : Wi-Fi. |
| Réseau                                     | Pour vérifier le statut du réseau et la puissance du signal de : Wi-Fi.                                                                               |
| Ignorer Réseau                             | Pour désactiver le réseau actuel de la connexion automati-<br>que avec l'appareil.                                                                    |

### 11.4 Sous-menu pour : Configuration

| Sous-menu            | Description                                                                                                |
|----------------------|----------------------------------------------------------------------------------------------------|
| Langue               | Définit la langue de l'appareil.                                                                           |
| Affichage Luminosité | Règle la luminosité de l'affichage.                                                                        |
| Son touches          | Active et désactive la tonalité des champs tactiles. Il n'est pas possible de couper la tonalité pour : ①. |
| Volume alarme        | Règle le volume des signaux sonores et des tonalités des touches.                                          |
| Heure actuelle       | Règle l'heure et la date actuelles.                                                                        |

### 11.5 Sous-menu pour : Service

| Sous-menu                       | Description                                 |
|---------------------------------|---------------------------------------------|
| Mode démo                       | Code d'activation / de désactivation : 2468 |
| Version du logiciel             | Informations sur la version logicielle.     |
| Réinitialiser tous les réglages | Restaure les réglages d'usine.              |

### 12. C'EST SIMPLE !

| Avant la première utilisation, vous devez régler : |                           |             |               |                |
|----------------------------------------------------|---------------------------|-------------|---------------|----------------|
| Langue                                             | Affichage Lumi-<br>nosité | Son touches | Volume alarme | Heure actuelle |

| Familiarisez-vous avec les symboles de base du bandeau de commande et de l'affichage : |      |                          |               |              |
|----------------------------------------------------------------------------------------|------|--------------------------|---------------|--------------|
| )<br>Activez / Désacti-<br>vez                                                         | Menu | が<br>Mes program-<br>mes | ک<br>Minuteur | START / STOP |

| Pour commencer à utiliser l'appareil                                                                                                    |                                                                                             |                                              |                          |                    |
|----------------------------------------------------------------------------------------------------|---------------------------------------------------------------------------------------------|----------------------------------------------|--------------------------|--------------------|
| Démarrage ra-<br>pide Mettez en mar-<br>che l'appareil et<br>commencez la<br>cuisson avec la<br>durée de la fonc-<br>tion et la tempé-<br>rature par dé-<br>faut. | Mettez en mar-                                                                              | Étape 1                                      | Étape 2                  | Étape 3            |
|                                                                                                    | Maintenez la<br>touche ①.                                                                   | sélec-<br>tionnez la fonc-<br>tion préférée. | Appuyez sur :<br>START . |                    |
| Arrêt rapide                                                                                                    | Éteindre l'appa-<br>reil à tout mo-<br>ment, quel que<br>soit l'affichage<br>ou le message. | ① - appuyer et ma<br>reil s'éteigne.         | aintenir enfoncé jusq    | u'à ce que l'appa- |

| Pour commencer à utiliser l'appareil   |                                                                                                    |                |  |
|----------------------------------------|----------------------------------------------------------------------------------------------------|----------------|--|
| Démarrage ra-<br>pide Micro-on-<br>des | Pour démarrer<br>les micro-ondes<br>à tout moment<br>avec les régla-<br>ges par défaut :<br>30 sec/1000 W. | Appuyez sur Φ. |  |

| Pour lancer la cuisson                   |                                          |                                     |                                    |                                                      |
|------------------------------------------|------------------------------------------|-------------------------------------|------------------------------------|------------------------------------------------------|
| Étape 1                                  | Étape 2                                  | Étape 3                             | Étape 4                            | Étape 5                                              |
| appuyer pour<br>allumer l'appa-<br>reil. | sélectionnez le<br>mode de cuis-<br>son. | °C<br>- réglez la tem-<br>pérature. | OK<br>- appuyez pour<br>confirmer. | START<br>- appuyez pour<br>démarrer la cuis-<br>son. |

### 13. EN MATIÈRE DE PROTECTION DE L'ENVIRONNEMENT

Recyclez les matériaux portant le symbole 3. Déposez les emballages dans les conteneurs prévus à cet effet. Contribuez à la protection de l'environnement et à votre sécurité, recyclez

vos produits électriques et électroniques. Ne jetez pas les appareils portant le symbole avec les ordures ménagères. Emmenez un tel produit dans votre centre local de recyclage ou contactez vos services municipaux.

FR Concerne la France uniquement :

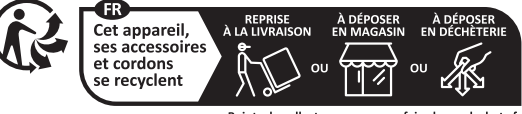

Points de collecte sur www.quefairedemesdechets.fr Privilégiez la réparation ou le don de votre appareil !

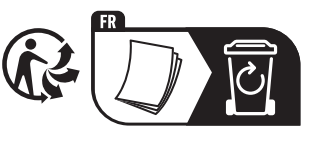

### WILLKOMMEN BEI AEG! DANKE, DASS SIE SICH FÜR UNSER GERÄT ENTSCHIEDEN HABEN.

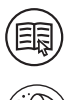

In unserem Bestreben, nachhaltig zu sein, reduzieren wir Papierbestände und stellen vollständige Benutzerhandbücher online zur Verfügung. Greifen Sie auf Ihr vollständiges Benutzerhandbuch zu unter **aeg.com/manuals** Holen Sie sich Anwendungshinweise, Prospekte, Fehlerbehebungs-, Serviceund Reparatur-Informationen unter **aeg.com/support** 

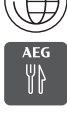

Für weitere Rezepte, Tipps und Fehlerbehebung laden Sie die App **My AEG Kitchen** herunter.

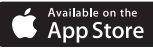

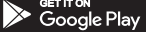

## INHALTSVERZEICHNIS

| 1. GERÄTEBESCHREIBUNG 44                                                                                                    |
|----------------------------------------------------------------------------------------------------|
| 1.1 Gesamtansicht44                                                                                                    |
| 2. BEDIENFELD44                                                                                                    |
| <b>2.1</b> Überblick – Bedienfeld44<br><b>2.2</b> Display45                                                                 |
| 3. VOR DER ERSTEN VERWENDUNG 46                                                                                             |
| 3.1 Erste Reinigung                                                                                                    |
| 4. TÄGLICHER GEBRAUCH47                                                                                                    |
| 4.1 Einstellung: Ofenfunktionen47<br>4.2 Einstellung:<br>Mikrowellenfunktionen48<br>4.3 Benutzung: Mikrowellen-Schnellstart |
| <ul><li>4.4 Einstellung: Koch-Assistent</li></ul>                                                                           |
| 5. UHRFUNKTIONEN 51                                                                                                    |
| 5.1 Beschreibung der Uhrfunktionen 51                                                                                       |
| 6. VERWENDUNG DES ZUBEHÖRS51                                                                                                |
| 7. TIPPS UND HINWEISE51                                                                                                    |
| 7.1 Mikrowellengeeignetes Kochgeschirr<br>und Materialien                                                                   |

| 7.2 Empfohlene Leistungseinstellungen<br>für verschiedene Arten von<br>Lebensmitteln | 2                |
|--------------------------------------------------------------------------------------|------------------|
| 8 REINIGUNG UND PELEGE 5                                                             | 2<br>2           |
|                                                                                      | 5                |
| <b>8.1</b> Hinweise zur Reinigung54                                                  | 4                |
| 9. FEHLERSUCHE54                                                                     | 4                |
| <b>9.1</b> Was zu tun ist, wenn54<br><b>9.2</b> Handhabung: Fehlercodes              | 4<br>6<br>7      |
| 10. ENERGIEEFFIZIENZ5                                                                | 7                |
| 10.1 Energiesparen5                                                                  | 7                |
| 11. MENÜSTRUKTUR5                                                                    | 8                |
| 11.1 Menü                                                                            | 8<br>9<br>9<br>0 |
| 12. DAS IST GANZ EINFACH!60                                                          | 0                |
| 13. INFORMATIONEN ZUR                                                                | 1                |

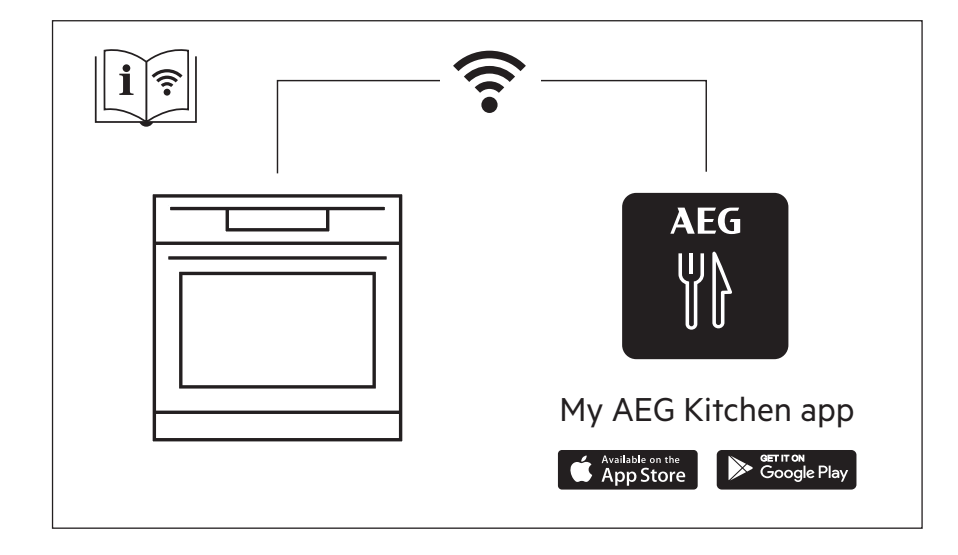

Änderungen vorbehalten.

## **1. GERÄTEBESCHREIBUNG**

#### 1.1 Gesamtansicht

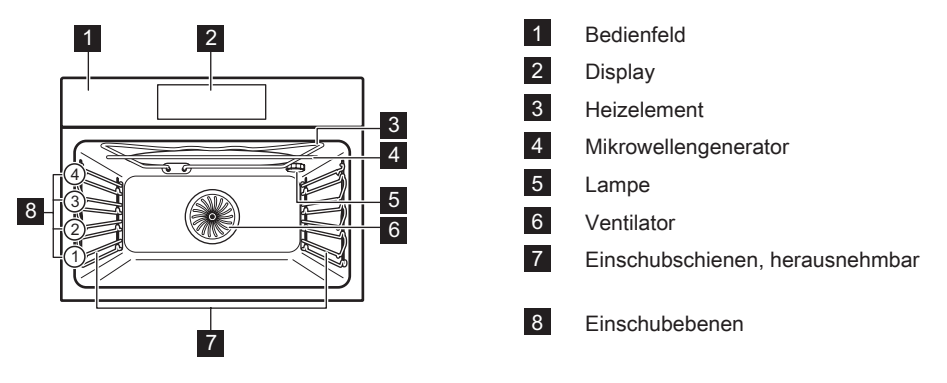

## 2. BEDIENFELD

2.1 Überblick – Bedienfeld

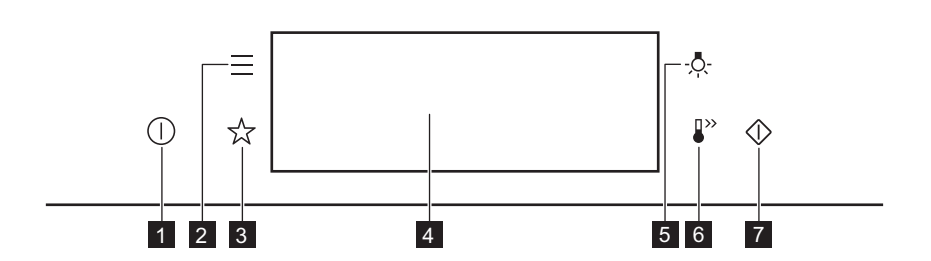

| 1 | EIN / AUS         | Gedrückt halten, um das Gerät ein- und auszuschalten. |
|---|-------------------|-------------------------------------------------------|
| 2 | Menü              | Listet die Gerätefunktionen auf.                      |
| 3 | Favoriten         | Liste der bevorzugten Einstellungen.                  |
| 4 | Display           | Zeigt die aktuellen Einstellungen des Geräts an.      |
| 5 | Lichtschalter     | Ein- und Ausschalten der Beleuchtung.                 |
| 6 | Schnellaufheizung | Ein- und Ausschalten der Funktion: Schnellaufheizung. |

| Mikrowellen-<br>Schnellstart | Einschalten der Mikrowellenfunktion (1000 W und 30 Sekunden). |
|------------------------------|---------------------------------------------------------------|
| 1                            | L                                                             |
|                              | Mikrowellen-<br>Schnellstart                                  |

### 2.2 Display

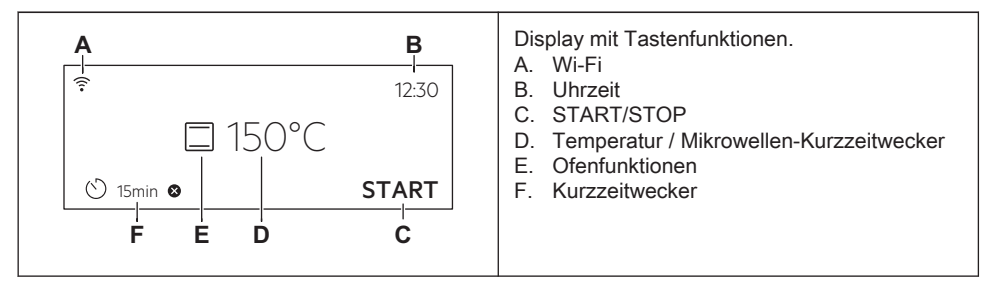

Display-Anzeigen

| Grundlegende Anzeigen - Navigieren im Display.                       |                                                                            |                                                         |                                         |
|----------------------------------------------------------------------|----------------------------------------------------------------------------|---------------------------------------------------------|-----------------------------------------|
| OK<br>Bestätigen der Auswahl / Ein-<br>stellung.                     | ∠<br>Zurückblät-<br>tern um eine<br>Menüebene.                             | <b>ک</b><br>Rückgängig<br>machen der<br>letzten Aktion. | Ein- und Ausschalten der<br>Optionen.   |
| Alarmsignal Funktionsanzeige                                         | <b>n</b> – der Signalton (                                                 | ertönt nach Ablauf                                      | der eingestellten Kochzeit.             |
| C<br>Die Funktion ist eingeschaltet.                                 | Die Funktion ist eingeschaltet.<br>Der Garvorgang stoppt automa-<br>tisch. |                                                         | Das Alarmsignal ist ausge-<br>schaltet. |
| Timer-Anzeigen                                                       |                                                                            |                                                         |                                         |
| Einstellen der Funktion: Zeitvorwahl.                                |                                                                            | Abbrechen der Einstellung.                              |                                         |
| Wi-Fi Anzeige – Das Gerät kann mit Wi-Fi verbunden werden.           |                                                                            |                                                         |                                         |
| 🛜<br>Wi-Fi Verbindung ist eingeschaltet.                             |                                                                            |                                                         |                                         |
| Fernsteuerung Anzeige – Das Gerät kann aus der Ferne bedient werden. |                                                                            |                                                         |                                         |
| ີ້<br>Fernsteuerung ist eingeschaltet.                               |                                                                            |                                                         |                                         |

### 3. VOR DER ERSTEN VERWENDUNG

### 3.1 Erste Reinigung

|                                                                                                    | At a start                                                                                                    |                                                                                               |
|----------------------------------------------------------------------------------------------------|----------------------------------------------------------------------------------------------------|-----------------------------------------------------------------------------------------------|
| Schritt 1                                                                                          | Schritt 2                                                                                                    | Schritt 3                                                                                     |
| Entfernen Sie alle Zubehörtei-<br>le und die herausnehmbaren<br>Einhängegitter aus dem Ge-<br>rät. | Reinigen Sie das Gerät und<br>das Zubehör nur mit einem<br>Mikrofasertuch, warmem<br>Wasser und einem milden<br>Reinigungsmittel. | Setzen Sie die Zubehörteile<br>und die herausnehmbaren<br>Einhängegitter in das Gerät<br>ein. |

#### 3.2 Erste Verbindung

Nach der ersten Verbindung zeigt das Display eine Willkommensnachricht an. Sie müssen folgende Einstellungen vornehmen: Sprache, Helligkeit, Tastentöne, Lautstärke, Uhrzeit.

### 3.3 Drahtlose Verbindung 🛜

Um das Gerät zu verbinden, benötigen Sie:

- Ein drahtloses Netzwerk mit Internetverbindung.
- · Ein Mobilgerät, das mit demselben Drahtlosnetzwerk verbunden ist.

| Schritt<br>1 | So laden Sie die My AEG Kitchen App herunter: Scannen Sie den QR-Code auf dem Typenschild mit der Kamera auf Ihrem Mobilgerät, um zur AEG Homepage zu gelangen. Das Typenschild befindet sich am vorderen Rahmen des Garraums des Geräts. Sie können die App auch direkt aus dem App Store herunterladen. |
|--------------|----------------------------------------------------------------------------------------------------|
| Schritt<br>2 | Befolgen Sie die App-Anweisungen zum Onboarding.                                                                                                    |
| Schritt<br>3 | Schalten Sie das Gerät ein.                                                                                                    |
| Schritt<br>4 | Drücken Sie: 🗮 . Wählen Sie: Einstellungen / Verbindungen.                                                                                                    |
| Schritt<br>5 | - Wischen oder Drücken zum Einschalten von: Wi-Fi.                                                                                                    |
| Schritt<br>6 | Das Drahtlosmodul des Geräts startet innerhalb von 90 Sek.                                                                                                    |

| Frequenz      | 2,4 GHz WLAN                      |
|---------------|-----------------------------------|
|               | 2.400 - 2.483,5 MHz               |
| Protokoll     | IEEE 802.11b DSSS, 802.11g/n OFDM |
| Max. Leistung | EIRP < 20 dBm (100 mW)            |
| Wi-Fi-Modul   | NIUS-50                           |

#### 3.4 Softwarelizenzen

Die Software in diesem Produkt enthält Bauteile, die auf kostenloser und Open-Source-Software basieren. AEG erkennt die Beiträge der offenen Software- und Roboter-Communities zum Entwicklungsprojekt an.

Um auf den Quellcode dieser kostenlosen und Open-Source-Softwarekomponenten zuzugreifen, deren Lizenzbedingungen eine Veröffentlichung erfordern, und um ihre vollständigen Copyright-Informationen und die geltenden Lizenzbedingungen einzusehen, besuchen Sie: http://aeg.opensoftwarerepository.com (Ordner NIUS).

## 4. TÄGLICHER GEBRAUCH

/ WARNUNG!

Siehe Kapitel Sicherheitshinweise.

#### 4.1 Einstellung: Ofenfunktionen

| Schritt 1                                           | Schalten Sie den Backofen ein. Das Display zeigt die Standard-Ofenfunktion an.  |  |
|-----------------------------------------------------|---------------------------------------------------------------------------------|--|
| Schritt 2                                           | Drücken Sie auf das Symbol der Ofenfunktion, um das Untermenü aufzurufen.       |  |
| Schritt 3                                           | Wählen Sie die Ofenfunktion und drücken Sie: OK. Das Display zeigt: Temperatur. |  |
| Schritt 4                                           | Temperatur einstellen. Drücken Sie: OK.                                         |  |
| Schritt 5                                           | Drücken Sie: START .                                                            |  |
| Drücken Sie STOP, um die Ofenfunktion auszuschalten |                                                                                 |  |
| Schritt 6                                           | Schalten Sie den Backofen aus.                                                  |  |

### 4.2 Einstellung: Mikrowellenfunktionen

| Schritt 1                                        | Entfernen Sie alle Zubehörteile und schalten Sie das Gerät ein.<br>Setzen Sie die Mikrowellen-Bodenplatte aus Glas ein. |
|--------------------------------------------------|----------------------------------------------------------------------------------------------------|
| Schritt 2                                        | Drücken Sie auf das Symbol der Ofenfunktion, um das Untermenü aufzurufen.                                               |
| Schritt 3                                        | Wählen Sie die Mikrowellen-Ofenfunktion und drücken Sie: <sup>OK</sup> . Das Display zeigt die Mikrowellenleistung an.  |
| Schritt 4                                        | Einstellen: Mikrowellenleistung. Drücken Sie: OK.                                                                       |
| Schritt 5                                        | Drücken Sie: START .                                                                                                    |
| STOP - Drücken Sie zum Ausschalten der Funktion. |                                                                                                    |
| Schritt 6                                        | Schalten Sie das Gerät aus.                                                                                             |

#### Wählen Sie eine Verknüpfung!

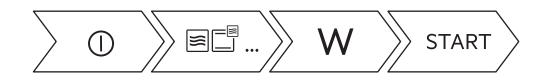

#### 4.3 Benutzung: Mikrowellen-Schnellstart

| Schritt<br>1                                                                      | Drücken und halten Sie: ∲.<br>Die Mikrowelle läuft 30 s lang.                                        |                            |
|-----------------------------------------------------------------------------------|----------------------------------------------------------------------------------------------------|----------------------------|
| Schritt<br>2                                                                      | Verlängern der Gardauer:                                                                             |                            |
| -                                                                                 | Drücken Sie auf den Laufzeitwert, um die Zeiteinstellungen aufzurufen. Stellen Sie die Gardauer ein. | Drücken Sie <b>+30 s</b> . |
| Die Mikrowelle kann jederzeit eingeschaltet werden mit: Mikrowellen-Schnellstart. |                                                                                                    |                            |

#### 4.4 Einstellung: Koch-Assistent

| Schritt | Schalten Sie den Backofen ein. |
|---------|--------------------------------|
| 1       |                                |

| Schritt<br>2 | Drücken Sie: 🗮.                                  |
|--------------|--------------------------------------------------|
| Schritt<br>3 | Drücken Sie: 🗏 . Gehen Sie zu: Koch-Assistent.   |
| Schritt<br>4 | Wählen Sie ein Gericht oder eine Speisenart aus. |
| Schritt<br>5 | Drücken Sie: START .                             |

### 4.5 Ofenfunktionen

#### STANDARDFUNKTIONEN

| Ofenfunktion | Gerät                                                              |
|--------------|--------------------------------------------------------------------|
| <b>—</b>     | Grill: Toasten, Grillen                                            |
| <b>W</b>     | Heißluftgrillen: Braten von Fleisch, Bräunen                       |
| Ø            | Heißluft: Gleichmäßiges Backen, Zartheit, Dörren                   |
| *            | Tiefkühlgerichte: Pommes frites, Kartoffelspalten, Frühlingsrollen |
|              | Ober-/Unterhitze: Traditionelles Backen                            |
| (%)          | Pizzastufe: Backen von Pizza                                       |
|              | Unterhitze: Kuchen backen                                          |

#### SONDERFUNKTIONEN

| Ofenfunktion | Gerät                                          |
|--------------|------------------------------------------------|
|              | Einkochen: Gemüse einkochen                    |
| \$\$\$       | Dörren: Dörren von Obst und Pilzen in Scheiben |

## TÄGLICHER GEBRAUCH

| Ofenfunktion | Gerät                                                |
|--------------|------------------------------------------------------|
| ))]§         | Teller wärmen: Vorheizplatten                        |
| Ţ            | Gärstufe: Gehen von Hefeteig                         |
|              | Überbacken: Gratins zubereiten, Bräunen              |
| ₽°C          | Niedertemperaturgaren: Zubereitung von zartem Braten |
| 1            | Warmhalten: Warmhalten von Speisen                   |
|              | Brot backen: Brot, Brötchen                          |

#### MIKROWELLE

| Ofenfunktion | Gerät                                                                                                    |
|--------------|----------------------------------------------------------------------------------------------------|
| 8            | Mikrowelle: Aufwärmen, Kochen, Leistungsbereich: 100 - 1000 W                                                   |
| ***          | Auftauen: Auftauen von Fleisch, Fisch, Kuchen, Leistungsbereich: 100 - 200 W                                    |
| ₩            | Aufwärmen: Erhitzen von vorbereiteten Mahlzeiten und empfindlichen Lebensmitteln, Leistungsbereich: 300 - 700 W |
| 555<br>      | Flüssigkeiten: Aufwärmen von Getränken und Suppen, Leistungsbe-<br>reich: 800 - 1000 W                          |

### **MIKROWELLEN-KOMBINATION**

| Ofenfunktion | Gerät                                                         |
|--------------|---------------------------------------------------------------|
| <b>F</b>     | Heißluft + MW: Backen                                         |
|              | Ober-/Unterhitze + MW: Backen, Braten                         |
|              | Grill + MW: Kochen, Bräunen                                   |
| <br>■        | Heißluftgrillen + MW: Große Stücke braten, Gratins zubereiten |

## 5. UHRFUNKTIONEN

#### 5.1 Beschreibung der Uhrfunktionen

| Uhrfunktion          | Verwendung                                                                                                    |
|----------------------|----------------------------------------------------------------------------------------------------|
| Garzeitdauer         | Einstellen der Garzeitdauer. Max. 23 Std. 59 Min.<br>Das Maximum für kombinierte Funktionen (MIKROWELLE + STAN-<br>DARDFUNKTIONEN) beträgt 23 Std. 59 Min. |
| Optionen nach Ablauf | Einstellung, was passiert, wenn der Timer mit dem Zählen aufhört.                                                                                          |
| Zeitvorwahl          | Verzögerung des Starts und/oder des Endes des Kochens.                                                                                                    |
| Zeitverlängerung     | Verlängern der Gardauer.                                                                                                    |
| Erinnerung           | Einstellen eines Countdowns. Max. 23 Std. 59 Min. Diese Funktion wirkt sich nicht auf den Betrieb des Geräts aus.                                          |
| Uptimer              | Überwachung der Einschaltdauer der Funktion. Uptimer - Sie können sie ein- oder ausschalten.                                                               |

Optionen nach Ablauf und Zeitvorwahl sind für Mikrowellenfunktionen nicht verfügbar.

## 6. VERWENDUNG DES ZUBEHÖRS

A WARNUNG! Siehe Kapitel Sicherheitshinweise.

### 7. TIPPS UND HINWEISE

#### 7.1 Mikrowellengeeignetes Kochgeschirr und Materialien

Verwenden Sie nur mikrowellengeeignetes Kochgeschirr und Materialien. Verwenden Sie die folgende Tabelle als Referenz.

Prüfen Sie vor der Verwendung die Kochgeschirr- und Materialspezifikationen.

| Kochgeschirr / Material                                                                             | ***          |              |              |
|----------------------------------------------------------------------------------------------------|--------------|--------------|--------------|
| Feuerfestes Glas und Porzellan<br>ohne Metallteile, z. B. hitzebes-<br>tändiges Glas                | <b>√</b>     | $\checkmark$ | $\checkmark$ |
| Nicht feuerfestes Glas und Por-<br>zellan ohne Verzierung aus Sil-<br>ber, Gold, Platin oder Metall | $\checkmark$ | X            | Х            |

### **TIPPS UND HINWEISE**

| Kochgeschirr / Material                                                                                         | ***          |              |              |
|----------------------------------------------------------------------------------------------------|--------------|--------------|--------------|
| Glas und Glaskeramik aus hit-<br>ze-/frostbeständigem Material                                                  | ~            | $\checkmark$ | $\checkmark$ |
| Backofengeeignete Keramik und<br>Steingut ohne Quarz- oder Me-<br>tallteile oder metallhaltige Glasur           | ~            | $\checkmark$ | $\checkmark$ |
| Keramik, Porzellan und Steingut<br>mit unglasiertem Boden oder mit<br>kleinen Löchern, z. B. auf den<br>Griffen | х            | x            | х            |
| Hitzebeständiger Kunststoff bis 200 °C                                                                          | $\checkmark$ | $\checkmark$ | Х            |
| Pappe, Papier                                                                                                   | $\checkmark$ | х            | x            |
| Frischhaltefolie                                                                                                | $\checkmark$ | х            | x            |
| Mikrowellengeeignete Frischhal-<br>tefolie                                                                      | $\checkmark$ | $\checkmark$ | Х            |
| Bratgeschirr aus Metall, z. B.<br>Emaille, Gusseisen                                                            | х            | x            | Х            |
| Backformen, schwarz lackiert<br>oder silikonbeschichtet                                                         | х            | x            | Х            |
| Backblech                                                                                                    | х            | х            | х            |
| Gitterrost                                                                                                    | x            | х            | $\checkmark$ |
| Mikrowellen-Bodenplatte aus<br>Glas                                                                             | $\checkmark$ | $\checkmark$ | X            |
| Kochgeschirr für die Mikrowelle,<br>z. B. Knusperpfanne                                                         | x            | ✓            | Х            |

# 7.2 Empfohlene Leistungseinstellungen für verschiedene Arten von Lebensmitteln

Die Angaben in der Tabelle sind Richtwerte.

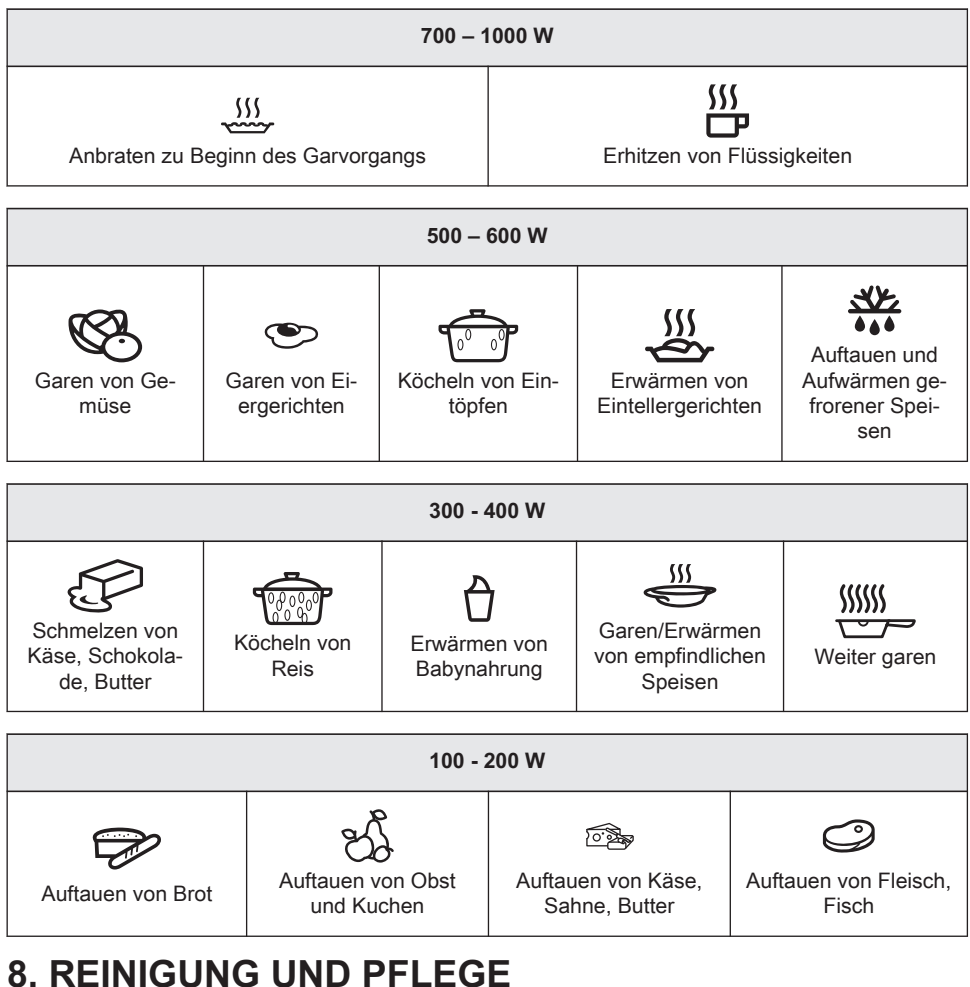

## 8. REINIGUNG UND PFLEGE

 WARNUNG!

 Siehe Kapitel Sicherheitshinweise.

#### 8.1 Hinweise zur Reinigung

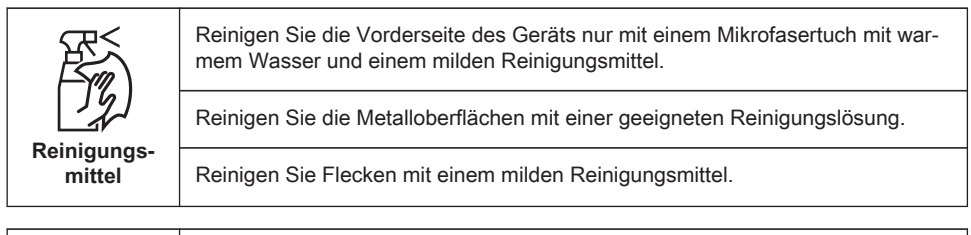

| Täglicher Ge-<br>brauch | Reinigen Sie den Garraum nach jedem Gebrauch. Fettansammlungen oder an-<br>dere Speisereste könnten einen Brand verursachen.<br>Entfernen Sie Speise- und Fettreste vorsichtig von der Garraumdecke. |
|-------------------------|----------------------------------------------------------------------------------------------------|
|                         | Lassen Sie die Speisen nicht länger als 20 Minuten im Gerät stehen. Trocknen Sie den Garraum nach jedem Gebrauch nur mit einem Mikrofasertuch ab.                                                    |

|         | Reinigen Sie alle Zubehörteile nach jedem Gebrauch und lassen Sie sie trock-<br>nen. Verwenden Sie nur ein Mikrofasertuch mit warmem Wasser und einem mil-<br>den Reinigungsmittel. Reinigen Sie die Zubehörteile nicht im Geschirrspüler. |
|---------|----------------------------------------------------------------------------------------------------|
| Zubehör | Reinigen Sie das Zubehör mit Antihaftbeschichtung nicht mit Scheuermitteln oder scharfkantigen Gegenständen.                                                                                                    |

### 9. FEHLERSUCHE

Â

WARNUNG!

Siehe Kapitel Sicherheitshinweise.

#### 9.1 Was zu tun ist, wenn ...

| Das Gerät schaltet sich nicht ein oder heizt nicht auf                                    |                                                                                         |  |
|-------------------------------------------------------------------------------------------|-----------------------------------------------------------------------------------------|--|
| <b>Mögliche Ursache</b>                                                                   | Problembehebung                                                                         |  |
| Das Gerät ist nicht oder nicht ordnungsgemäß<br>an die Spannungsversorgung angeschlossen. | Prüfen Sie, ob das Gerät ordnungsgemäß an<br>die Spannungsversorgung angeschlossen ist. |  |

| Das Gerät schaltet sich nicht ein oder heizt nicht auf |                                                                                                    |  |
|--------------------------------------------------------|----------------------------------------------------------------------------------------------------|--|
| <b>Mögliche Ursache</b>                                | Problembehebung                                                                                                    |  |
| Die Uhrzeit ist nicht eingestellt.                     | Stellen Sie die Uhr ein. Einzelheiten finden Sie<br>im Uhrfunktionen "Einstellungen:" Uhrfunktio-<br>nen.                                                                 |  |
| Die Tür ist nicht richtig geschlossen.                 | Schließen Sie die Tür vollständig.                                                                                                    |  |
| Die Sicherung ist durchgebrannt.                       | Vergewissern Sie sich, dass die Sicherung der<br>Grund für die Störung ist. Wenn das Problem<br>erneut auftritt, wenden Sie sich an einen quali-<br>fizierten Elektriker. |  |
| Am Gerät Kindersicherung eingeschaltet.                | Siehe Kapitel "Menü", Untermenü: Optionen.                                                                                                    |  |

| ? Beschreibung               | Problembehebung                                                                                              |
|------------------------------|----------------------------------------------------------------------------------------------------|
| Die Lampe ist durchgebrannt. | Ersetzen Sie die Lampe, Einzelheiten finden<br>Sie im Kapitel "Pflege und Reinigung", Aus-<br>tausch: Lampe. |

| Probleme mit dem Wi-Fi-Signal                       |                                                                                                    |  |  |
|-----------------------------------------------------|----------------------------------------------------------------------------------------------------|--|--|
| <b>P</b> Mögliche Ursache                           | Problembehebung                                                                                                    |  |  |
| Probleme mit dem Signal des Drahtlosnet-<br>zwerks. | Prüfen Sie, ob Ihr Mobilgerät mit dem drahtlo-<br>sen Netzwerk verbunden ist.<br>Prüfen Sie Ihr Drahtlosnetzwerk und den Rou-<br>ter.<br>Starten Sie den Router neu. |  |  |

| Probleme mit dem Wi-Fi-Signal                                                                                           |                                                                                                    |  |  |
|----------------------------------------------------------------------------------------------------|----------------------------------------------------------------------------------------------------|--|--|
| Nögliche Ursache                                                                                                    | Problembehebung                                                                                                    |  |  |
| Es wurde ein neuer Router installiert oder die<br>Konfiguration wurde geändert.                                         | Zur Neukonfiguration des Geräts und Mobilge-<br>räts siehe Kapitel "Vor der ersten Inbetriebnah-<br>me", Drahtlose Verbindung.                                                                   |  |  |
| Das Signal des Drahtlosnetzwerks ist schwach.                                                                           | Bewegen Sie den Router so nah wie möglich<br>zum Gerät.                                                                                                    |  |  |
| Das Drahtlossignal wird von einem anderen<br>Mikrowellenofen unterbrochen, der sich in der<br>Nähe des Geräts befindet. | Schalten Sie den Mikrowellenofen aus.<br>Verwenden Sie nicht gleichzeitig einen ande-<br>ren Mikrowellenofen und die Fernbedienung<br>des Geräts. Mikrowellen unterbrechen das Wi-<br>Fi-Signal. |  |  |

### 9.2 Handhabung: Fehlercodes

Im Falle eines Softwarefehlers zeigt das Display eine Fehlermeldung an. Dieser Abschnitt enthält eine Liste mit Störungen, die Sie selbst beheben können.

| Code und Beschreibung                                                          | Problembehebung                                                                                                    |
|--------------------------------------------------------------------------------|----------------------------------------------------------------------------------------------------|
| F240, F439 - Die Sensorfelder des Displays<br>funktionieren nicht einwandfrei. | Reinigen Sie die Displayoberfläche. Stellen Sie<br>sicher, dass sich kein Schmutz auf den Sensor-<br>feldern befindet.                      |
| F601 – Es liegt ein Problem mit Wi-Fi Signal<br>vor.                           | Überprüfen Sie Ihre Netzwerkverbindung. Siehe<br>Kapitel "Vor der ersten Inbetriebnahme", Draht-<br>lose Verbindung.                        |
| F604 – die erste Verbindung mit Wi-Fi ist fehl-<br>geschlagen.                 | Schalten Sie das Gerät aus und wieder ein und versuchen Sie es erneut. Siehe Kapitel "Vor der ersten Inbetriebnahme", Drahtlose Verbindung. |
| F908 – Das Gerätesystem kann sich nicht mit<br>dem Bedienfeld verbinden.       | Schalten Sie das Gerät aus und wieder ein.                                                                                                  |

Wenn eine dieser Fehlermeldungen wieder auf dem Display angezeigt wird, wurde möglicherweise ein fehlerhaftes Untersystem ausgeschaltet. Wenden Sie sich in einem solchen Fall an Ihren Händler oder einen autorisierten Kundendienst. Wenn einer dieser Fehler auftritt, funktionieren die anderen Gerätefunktionen weiter wie bisher.

| Code und Beschreibung                                   | Problembehebung                                                                                           |
|---------------------------------------------------------|----------------------------------------------------------------------------------------------------|
| F131 - Die Temperatur des Magnetronsensors ist zu hoch. | Schalten Sie das Gerät aus und warten Sie, bis<br>es abgekühlt ist. Schalten Sie das Gerät wieder<br>ein. |
| F602, F603 – Wi-Fi ist nicht verfügbar.                 | Schalten Sie das Gerät aus und wieder ein.                                                                |

#### 9.3 Service-Daten

Wenn Sie das Problem nicht selbst lösen können, wenden Sie sich an Ihren Händler oder einen autorisierten Kundendienst.

Die vom Kundendienst benötigten Daten finden Sie auf dem Typenschild. Das Typenschild befindet sich am vorderen Rahmen des Garraums des Geräts. Entfernen Sie das Typenschild nicht vom Garraum.

| Wir empfehlen Ihnen, die Daten hier zu notieren: |  |  |  |
|--------------------------------------------------|--|--|--|
| Modell (MOD.):                                   |  |  |  |
| Produktnummer (PNC)                              |  |  |  |
| Seriennummer (S.N.)                              |  |  |  |

### **10. ENERGIEEFFIZIENZ**

#### 10.1 Energiesparen

Stellen Sie sicher, dass die Gerätetür geschlossen ist, wenn das Gerät in Betrieb ist. Die Gerätetür darf während des Garvorgangs nicht zu oft geöffnet werden. Halten Sie die Türdichtung sauber und stellen Sie sicher, dass sie sich fest in der richtigen Position befindet. Verwenden Sie Kochgeschirr aus Metall, um mehr Energie zu sparen (nur, wenn Sie keine Mikrowellenfunktion einschalten).

Heizen Sie, wenn möglich, das Gerät vor dem Garvorgang nicht vor.

Wenn Sie mehrere Speisen gleichzeitig zubereiten, halten Sie die Unterbrechungen beim Backen so kurz wie möglich.

#### Garen mit Heißluft

Nutzen Sie, wenn möglich, die Garfunktionen mit Heißluft, um Energie zu sparen.

#### Restwärme

Wenn ein Programm mit Dauer aktiviert ist und die Kochzeit länger als 30 Minuten ist, schalten sich die Heizelemente bei einigen Gerätefunktionen automatisch früher aus.

Ventilator und Lampe funktionieren weiter. Sobald Sie das Gerät ausschalten, wird im Display die Restwärme angezeigt. Die Restwärme kann zum Warmhalten von Speisen genutzt werden. Beträgt die Garzeit mehr als 30 Minuten, reduzieren Sie die Gerätetemperatur mindestens 3 - 10 Min. vor Ablauf des Garvorgangs. Durch die Restwärme im Gerät wird der Garvorgang fortgesetzt.

Nutzen Sie die Restwärme, um andere Speisen aufzuwärmen.

#### Warmhalten von Speisen

Wählen Sie die niedrigste Temperatureinstellung, wenn Sie die Restwärme zum Warmhalten von Speisen nutzen möchten. Die Restwärmeanzeige oder Temperatur werden auf dem Display angezeigt.

#### Garen bei ausgeschalteter Backofenbeleuchtung

Schalten Sie die Lampe während des Garvorgangs aus. Schalten Sie sie nur ein, wenn Sie sie benötigen.

## **11. MENÜSTRUKTUR**

#### 11.1 Menü

| Menüpunkt                     |         | Gerät                                          |  |
|-------------------------------|---------|------------------------------------------------|--|
| Koch-Assistent                |         | Liste der automatischen Programme.             |  |
| Favoriten Liste der bevorzugt |         | Liste der bevorzugten Einstellungen.           |  |
| Optionen                      |         | Konfigurieren des Geräts.                      |  |
| Einstellungen Verbindungen    |         | Einstellen der Netzwerkkonfiguration.          |  |
|                               | Setup   | Konfigurieren des Geräts.                      |  |
|                               | Service | Anzeige der Softwareversion und Konfiguration. |  |

#### 11.2 Untermenü für: Optionen

| Untermenü           | Verwendung                                                                                                    |
|---------------------|----------------------------------------------------------------------------------------------------|
| Backofenbeleuchtung | Ein- und Ausschalten der Beleuchtung.                                                                                                    |
| Kindersicherung     | Verhindert ein versehentliches Einschalten des Geräts.<br>Wenn die Option aktiviert ist, erscheint Kindersicherung auf<br>dem Display, wenn Sie das Gerät einschalten. Um das Ge-<br>rät verwenden zu können, wählen Sie die Buchstaben des<br>Codes in alphabetischer Reihenfolge. Der Zugriff auf den<br>Timer, die Fernsteuerung und die Lampe ist möglich, wenn<br>die Option aktiviert ist. |
| Schnellaufheizung   | Verringert die Aufheizzeit. Es ist nur für einige Gerätefunktionnen verfügbar.                                                                                                    |
| Zeitanzeige         | Ein- und Ausschalten der Uhr.                                                                                                    |

| Untermenü               | Verwendung                                  |
|-------------------------|---------------------------------------------|
| Digitale Uhrzeitanzeige | Ändern des Formats der angezeigten Uhrzeit. |

#### 11.3 Untermenü für: Verbindungen

| Untermenü                 | Beschreibung                                                                                                    |
|---------------------------|----------------------------------------------------------------------------------------------------|
| Wi-Fi                     | Ein- und Ausschalten von: Wi-Fi.                                                                                                    |
| Fernsteuerung             | Ein- und Ausschalten der Fernbedienung.<br>Die Option wird nur eingeblendet nach dem Einschalten<br>von: Wi-Fi.                             |
| Automatischer Fernbetrieb | Automatischer Start der Fernsteuerung nach Betätigung<br>von START.<br>Die Option wird nur eingeblendet nach dem Einschalten<br>von: Wi-Fi. |
| Netzwerk                  | Überprüfung des Netzwerkstatus und der Signalstärke von:<br>Wi-Fi.                                                                          |
| Netzwerk ignorieren       | Ausschalten der automatischen Verbindung des Netzwerks mit dem Gerät.                                                                       |

#### 11.4 Untermenü für: Setup

| Untermenü  | Beschreibung                                                                                                    |
|------------|----------------------------------------------------------------------------------------------------|
| Sprache    | Legt die Sprache des Geräts fest.                                                                                                |
| Helligkeit | Auswahl der Helligkeit.                                                                                                    |
| Tastentöne | Ein- und Ausschalten der Tastentöne der Sensorfelder. Es ist nicht möglich, den Signalton für Folgendes stummzu-<br>schalten: ①. |
| Lautstärke | Einstellen der Lautstärke der Tastentöne und Signale.                                                                            |
| Uhrzeit    | Einstellen der aktuellen Uhrzeit und des Datums.                                                                                 |

### 11.5 Untermenü von: Service

| Untermenü                                      | Bezeichnung                               |
|------------------------------------------------|-------------------------------------------|
| DEMO                                           | Aktivierungs-/Deaktivierungscode: 2468    |
| Softwareversion                                | Informationen zur Softwareversion.        |
| Gerät auf Werkseinstellungen zu-<br>rücksetzen | Wiederherstellung der Werkseinstellungen. |

### 12. DAS IST GANZ EINFACH!

| Vor der ersten Inbetriebnahme müssen Sie folgende Einstellungen vornehmen: |            |            |            |         |
|----------------------------------------------------------------------------|------------|------------|------------|---------|
| Sprache                                                                    | Helligkeit | Tastentöne | Lautstärke | Uhrzeit |

| Machen Sie sich vertraut mit den wichtigsten Symbolen auf dem Bedienfeld und Display: |      |                |                       |              |  |  |  |
|---------------------------------------------------------------------------------------|------|----------------|-----------------------|--------------|--|--|--|
| ①<br>EIN / AUS                                                                        | Menü | ☆<br>Favoriten | (∑)<br>Kurzzeitwecker | START / STOP |  |  |  |

| Erste Schritte          |                                                                                                    |                                                  |                                                  |                         |  |  |  |
|-------------------------|----------------------------------------------------------------------------------------------------|--------------------------------------------------|--------------------------------------------------|-------------------------|--|--|--|
| Schnellstart            | Schalten Sie das<br>Gerät ein und<br>garen Sie mit<br>der voreinge-<br>stellten Tempe-<br>ratur und Dauer<br>der Funktion. | Schritt 1                                        | Schritt 2                                        | Schritt 3               |  |  |  |
|                         |                                                                                                    | Halten Sie ge-<br>drückt: ①.                     | Wählen<br>Sie die ge-<br>wünschte Funk-<br>tion. | Drücken Sie:<br>START . |  |  |  |
| Schnellab-<br>schaltung | Schalten Sie das<br>Gerät jederzeit<br>aus, unabhängig<br>von der Anzeige<br>oder Meldung.                                 | Gedrückt halten, bis sich das Gerät ausschaltet. |                                                  |                         |  |  |  |
| MW-Schnell-<br>start    | Schalten Sie die<br>Mikrowelle je-<br>derzeit mit den<br>Voreinstellungen<br>ein: 30 Sek /<br>1000 W.                      | Drücken Sie: �.                                  |                                                  |                         |  |  |  |

| Beginnen Sie mit dem Kochen            |                                        |                                       |                                       |                                                         |  |  |  |
|----------------------------------------|----------------------------------------|---------------------------------------|---------------------------------------|---------------------------------------------------------|--|--|--|
| Schritt 1                              | Schritt 2                              | Schritt 3                             | Schritt 4                             | Schritt 5                                               |  |  |  |
| Drücken, um das Gerät einzu- schalten. | U<br>- Wählen Sie die<br>Ofenfunktion. | ℃<br>– Einstellung der<br>Temperatur. | OK<br>- Zur Bestäti-<br>gung drücken. | START<br>- Zum Starten<br>des Garvor-<br>gangs drücken. |  |  |  |

### **13. INFORMATIONEN ZUR ENTSORGUNG**

#### Ihre Pflichten als Endnutzer

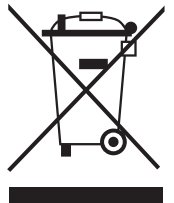

Dieses Elektro- bzw. Elektronikgerät ist mit einer durchgestrichenen Abfalltonne auf Rädern gekennzeichnet. Das Gerät darf deshalb nur getrennt vom unsortierten Siedlungsabfall gesammelt und zurückgenommen werden, es darf also <u>nicht</u> in den Hausmüll gegeben werden. Das Gerät kann z. B. bei einer kommunalen Sammelstelle oder ggf. bei einem Vertreiber (siehe zu deren Rücknahmepflichten unten) abgegeben werden. Das gilt auch für alle Bauteile, Unterbaugruppen und Verbrauchsmaterialien des zu entsorgenden Altgeräts. Bevor das Altgerät entsorgt werden darf, müssen alle Altbatterien und Altakkumulatoren vom

Altgerät getrennt werden, die nicht vom Altgerät umschlossen sind. Das gleiche gilt für Lampen, die zerstörungsfrei aus dem Altgerät entnommen werden können. Der Endnutzer ist zudem selbst dafür verantwortlich, personenbezogene Daten auf dem Altgerät zu löschen. Hinweise zum Recycling

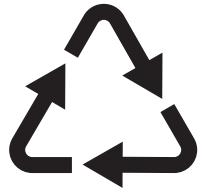

Helfen Sie mit, alle Materialien zu recyceln, die mit diesem Symbol gekennzeichnet sind. Entsorgen Sie solche Materialien, insbesondere Verpackungen, nicht im Hausmüll sondern über die bereitgestellten Recyclingbehälter oder die entsprechenden örtlichen Sammelsysteme. Recyceln Sie zum Umwelt- und Gesundheitsschutz auch elektrische und elektronische Geräte. **Rücknahmepflichten der Vertreiber in Deutschland** 

Wer auf mindestens 400 m<sup>2</sup> Verkaufsfläche Elektro- und Elektronikgeräte vertreibt oder sonst geschäftlich an Endnutzer abgibt, ist verpflichtet, bei Abgabe eines neuen Geräts ein Altgerät des Endnutzers der gleichen Geräteart, das im Wesentlichen die gleichen Funktionen wie das neue Gerät erfüllt, am Ort der Abgabe oder in unmittelbarer Nähe hierzu unentgeltlich zurückzunehmen. Das gilt auch für Vertreiber von Lebensmitteln mit einer

Gesamtverkaufsfläche von mindestens 800 m<sup>2</sup>, die mehrmals im Kalenderjahr oder dauerhaft Elektro- und Elektronikgeräte anbieten und auf dem Markt bereitstellen. Solche Vertreiber müssen zudem auf Verlangen des Endnutzers Altgeräte, die in keiner äußeren Abmessung größer als 25 cm sind (kleine Elektrogeräte), im Einzelhandelsgeschäft oder in unmittelbarer Nähe hierzu unentgeltlich zurückzunehmen; die Rücknahme darf in diesem Fall nicht an den Kauf eines Elektro- oder Elektronikgerätes geknüpft, kann aber auf drei Altgeräte pro Geräteart beschränkt werden.

Ort der Abgabe ist auch der private Haushalt, wenn das neue Elektro- oder Elektronikgerät dorthin geliefert wird; in diesem Fall ist die Abholung des Altgerätes für den Endnutzer kostenlos.

Die vorstehenden Pflichten gelten auch für den Vertrieb unter Verwendung von Fernkommunikationsmitteln, wenn die Vertreiber Lager- und Versandflächen für Elektro- und Elektronikgeräte bzw. Gesamtlager- und -versandflächen für Lebensmittel vorhalten, die den oben genannten Verkaufsflächen entsprechen. Die unentgeltliche Abholung von Elektro- und Elektronikgeräten ist dann aber auf Wärmeüberträger (z. B. Kühlschrank), Bildschirme, Monitore und Geräte, die Bildschirme mit einer Oberfläche von mehr als 100 cm<sup>2</sup> enthalten, und Geräte beschränkt, bei denen mindestens eine der äußeren Abmessungen mehr als 50 cm beträgt. Für alle übrigen Elektro- und Elektronikgeräte muss der Vertreiber geeignete Rückgabemöglichkeiten in zumutbarer Entfernung zum jeweiligen Endnutzer gewährleisten; das gilt auch für kleine Elektrogeräte (s.o.), die der Endnutzer zurückgeben will, ohne ein neues Gerät zu kaufen.

## Rücknahmepflichten von Vertreibern und andere Möglichkeiten der Entsorgung von Elektro- und Elektronikgeräten in der Region Wallonien

Vertreiber, die Elektro- und Elektronikgeräte verkaufen, sind verpflichtet, bei der Lieferung von Neugeräten Altgeräte desselben Typs, die im Wesentlichen die gleichen Funktionen wie die Neugeräte erfüllen, kostenlos vom Endverbraucher zurückzunehmen. Dies gilt auch bei der Lieferung von neuen Elektro- und Elektronikgeräten oder beim Fernabsatz.

Darüber hinaus ist jeder, der Elektro- und Elektronikgeräte auf einer Verkaufsfläche von mindestens 400 m<sup>2</sup> verkauft, verpflichtet, Altgeräte, die in keiner äußeren Abmessung größer als 25 cm sind (Elektrokleingeräte), im Ladengeschäft oder in unmittelbarer Nähe kostenlos zurückzunehmen; die Rücknahme darf in diesem Fall nicht vom Kauf eines Elektro- oder Elektronikgerätes abhängig gemacht werden.

Die Rücknahme von Elektro- und Elektronikgeräten kann auch auf Containerplätzen oder zugelassenen Recyclinghöfen erfolgen. Für weitere Informationen wenden Sie sich bitte an Ihre Gemeindeverwaltung.

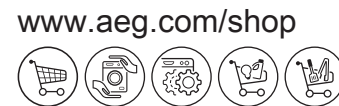

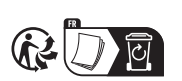

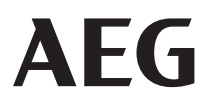